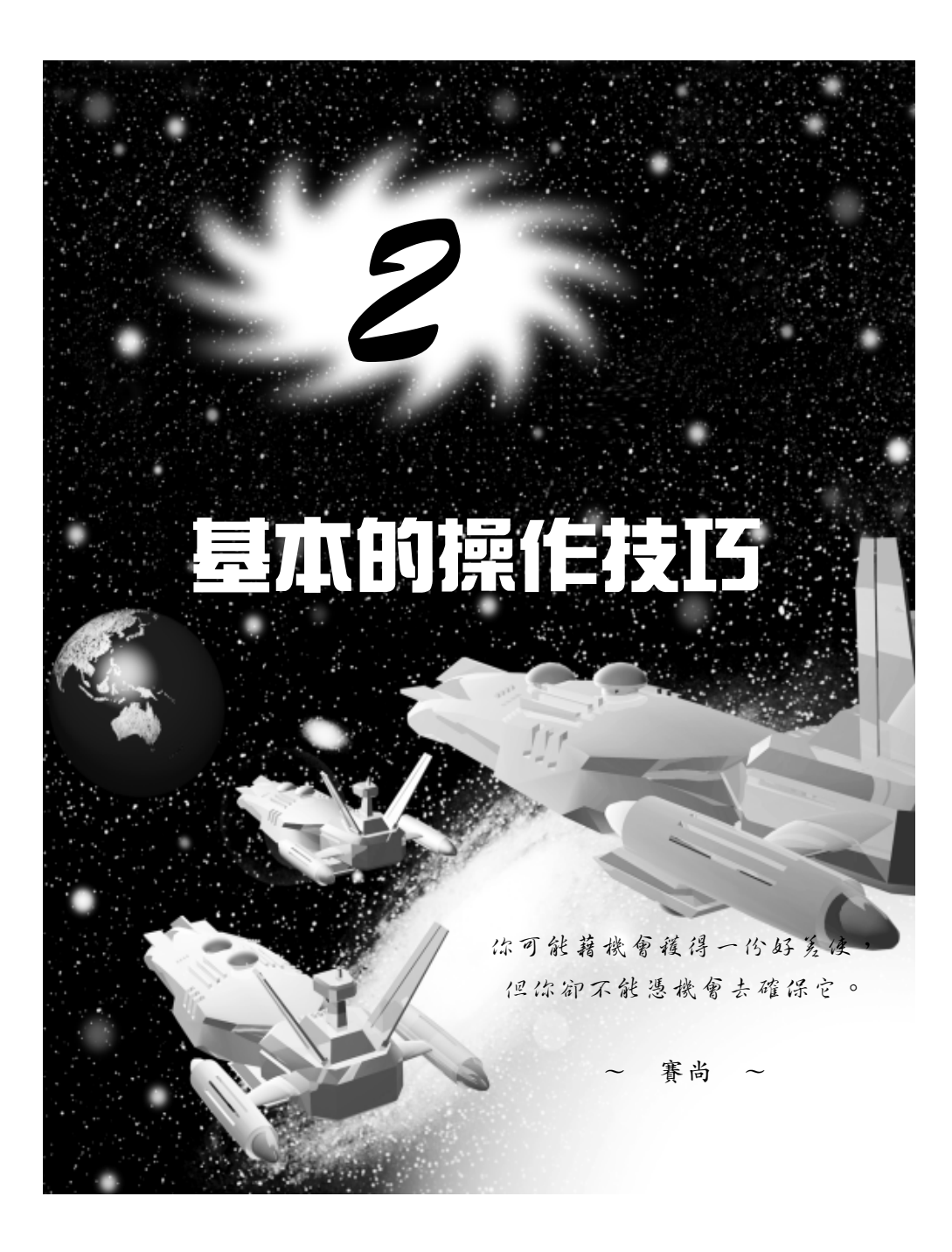

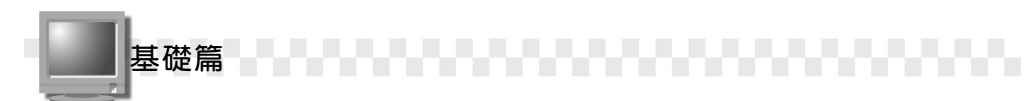

### 2-1 改變視埠的配置

在 3ds max 中可以設定很多不同的視埠,讓您在製作物件模型的時候,隨時切換到不同的視埠,一來可以檢視圖形的外觀,二來可以將圖 形建立在正確的位置。

### 2-1.1 視埠配置的概念

在 3D 繪圖時,都是以 3D 座標來標示圖形的座標點,必須配合多個 視埠(Viewport)來顯示圖形,才能使物件產生在想要的位置。因此, 在 3ds max 中,視埠是製作及操控圖形物件的區域。

一般要設計產品的時候,都會畫出產品不同的平面視圖或透視圖, 然後依照設計的圖面進行生產加工,如果您有學過工程製圖課程的話, 對於繪製視圖的概念應該不會太陌生。

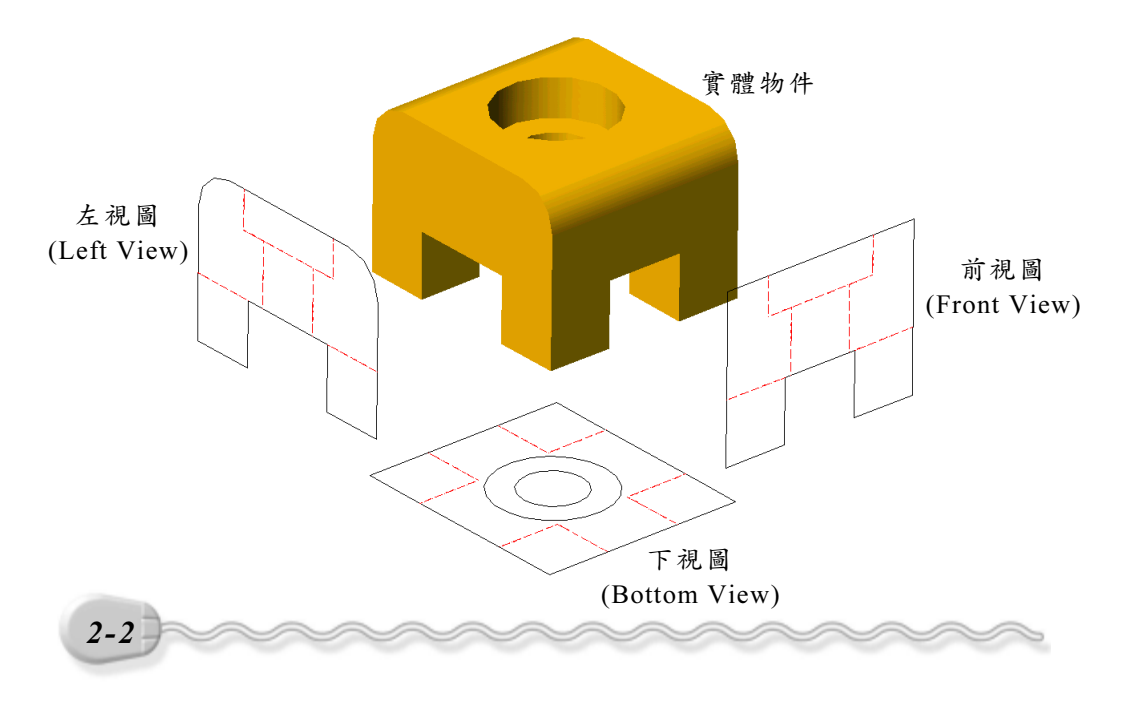

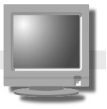

3ds max 是以不同視埠的設計來製作物件,在預設的狀態下,會顯 示四個視埠,分別是 Top(上視)、Left(左視)、Front(前視)及 Perspective(透視),其中 Top、Left及 Front等三個視埠可以讓物件 建立在正確的位置,而 Perspective 視埠則可以即時顯示製作的圖形外 觀。

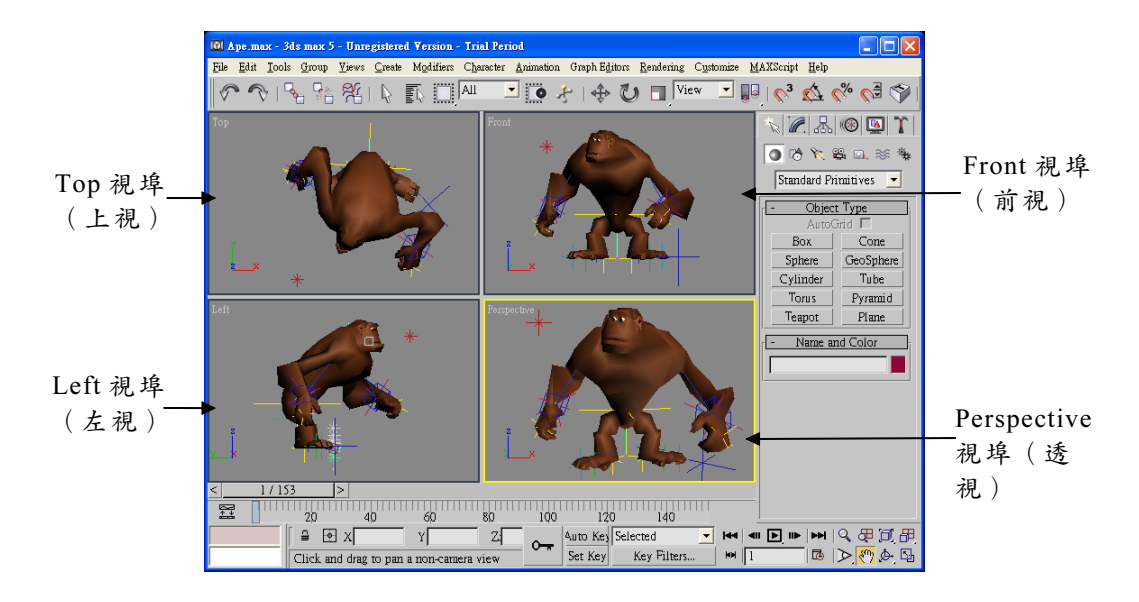

什麼是透視圖( Perspective View ) 呢?透視圖是將檢視物件方向 的所有視線相交於遠端的某一點(消失點),所以較靠近檢視端的物件 會顯得比較大,而遠端圖形則較小,就好像搭飛機從空中鳥瞰高樓的景 象,愈高的樓層(接近我們)會顯得很大,而較低的樓層則較爲瘦小。 透視圖最接近我們平常看到物體的樣子,常應用在建築設計上,依 檢視概念的不同又分爲一點透視圖、兩點透視圖及三點透視圖。

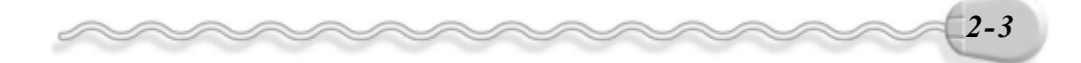

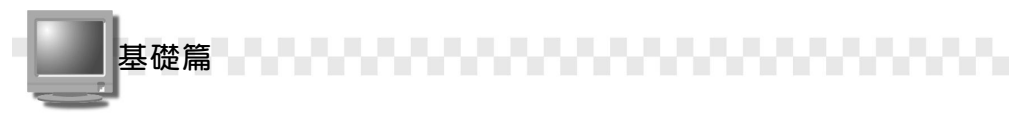

一點透視圖就是立體物件三度(長度、寬度、高度)中的其中兩度 與座標系統的投影面平行,而其中一度則產生無限遠處的集中點,稱為 消失點(Vanishing point),如下圖所示。

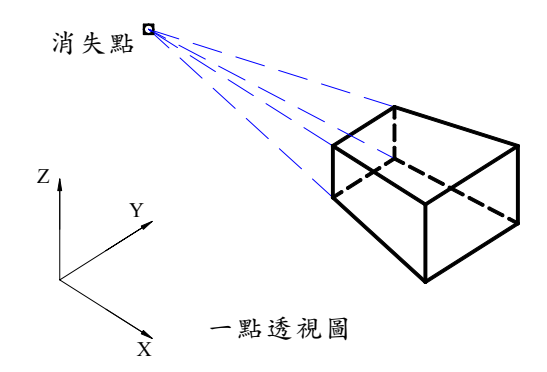

兩點透視圖就是立體物件三度(長度、寬度、高度)中的其中一度 與座標系統的投影面平行,而其中兩度則產生無限遠處的集中點,如下 圖所示。

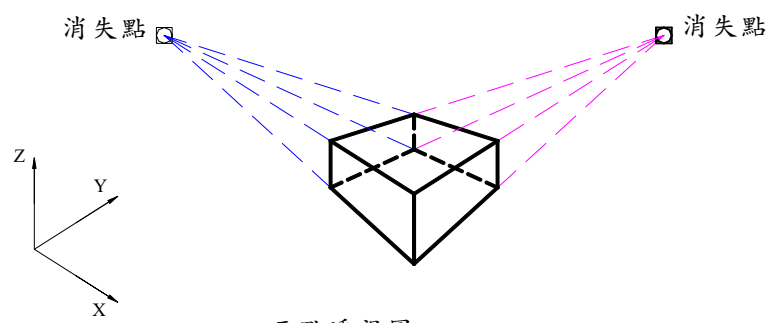

兩點透視圖

三點透視圖就是立體物件三度(長度、寬度、高度)中沒有任何一 度與座標系統的投影面平行,三度均產生無限遠處的消失點。

介紹這些只是要讓您對視圖多一些了解而已,如果似懂非懂或真的 不懂也沒關係,反正就是由這些概念而來的!

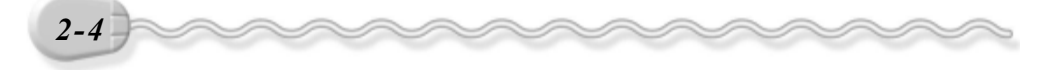

### 2-1.2 視埠的設定

每一個視埠都可以設定自己的顯示方式,例如不同的視圖、著色方 式、以及是否顯示格線等。

#### ● 選擇視埠的視圖

每個視埠可以顯示不同的視圖,例如: Top 、 Bottom 、 Left 、 Right 、 Front 、 Back 及 Perspective 等。選擇視埠視圖的操作方法如下: **方法**: 在 Front 視埠名稱上按一下滑鼠右鍵,出現選單後,選擇 Views, 然後選擇要顯示的視埠視圖。

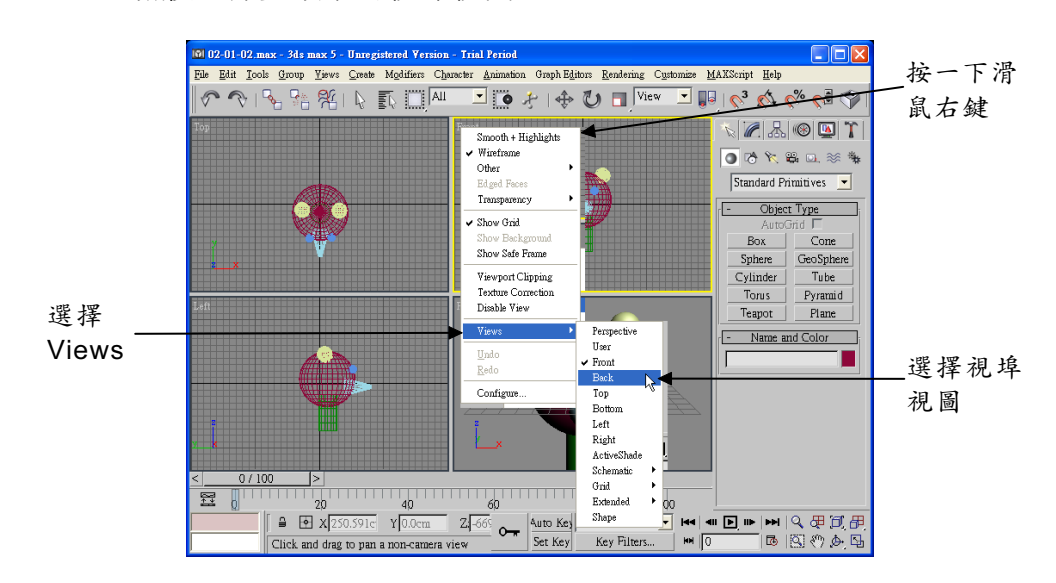

#### ● 格線的顯示或隱藏

通常在視埠中會顯示輔助的格線,可以做為製作物件時的參考,但 是也可以依需要隨時把格線隱藏或顯示。

顯示或隱藏格線的操作方法如下:

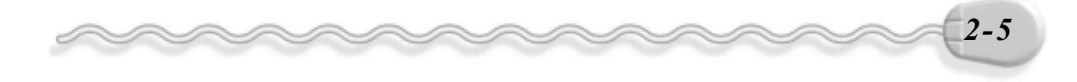

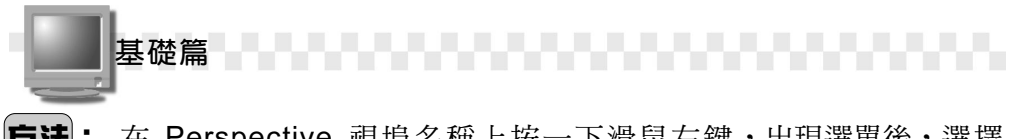

# **方法**: 在 Perspective 視埠名稱上按一下滑鼠右鍵,出現選單後,選擇 Show Grid。

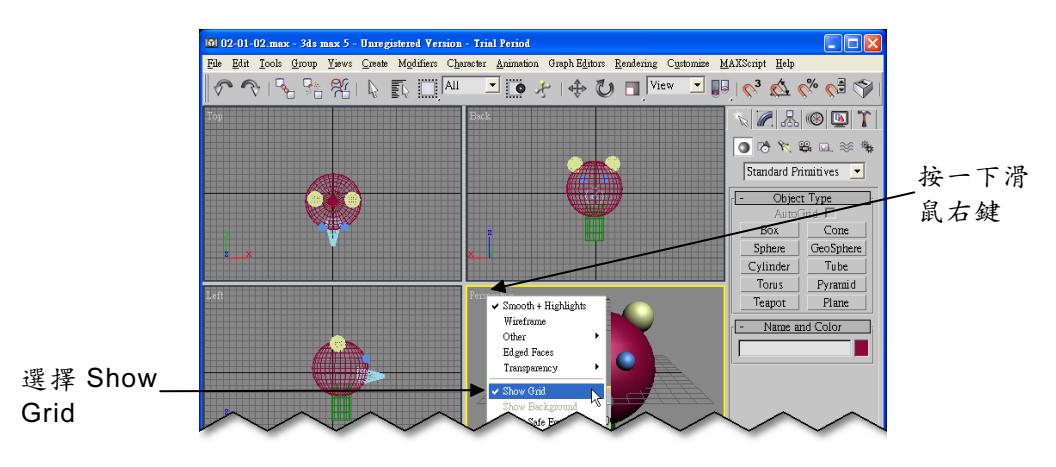

當 Show Grid 項目呈勾選狀態時,表示顯示格點,假如用相同的方法再選擇一次 Show Grid,則會隱藏格線。

#### ● 選擇著色模式

製作的物件通常會設定不同的顏色,有了顏色後,還可以將物件設 定成不同的著色模式。由於不同的著色模式會影響整個電腦系統的顯示 效能,所以操作時可以依需要選擇適當的著色模式,看起來愈漂亮的顯 示方式,所需要耗費的硬體資源愈多。

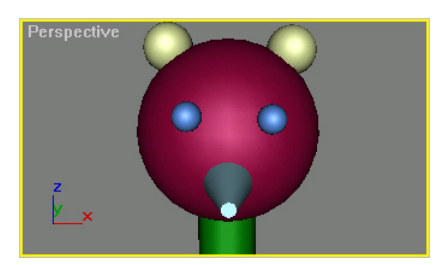

Smooth+Highlights (平滑+明亮)

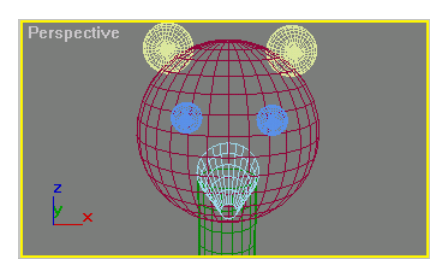

Wireframe (線架構)

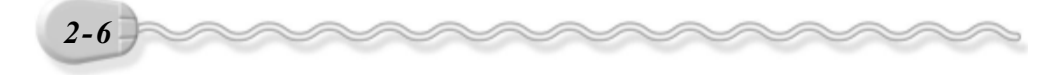

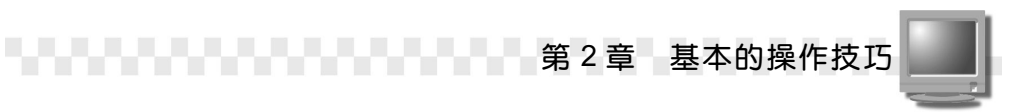

設定著色模式的操作方法如下:

**方法**: 在 Perspective 視埠名稱上按一下滑鼠右鍵,出現選單後,選擇 Other,然後選擇 Facets+Hight lights。

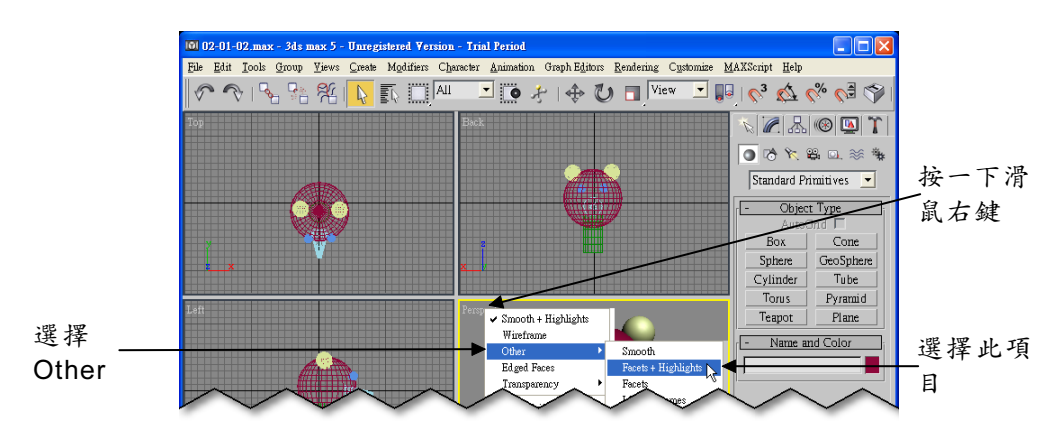

下面是幾個不同著色模式所得到的結果。

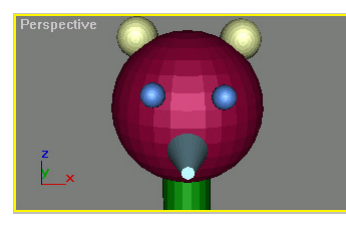

Facets+Highlights (平板+明亮)

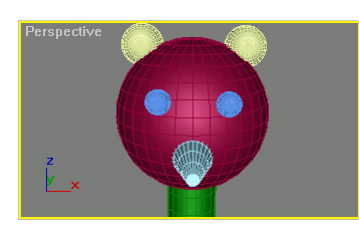

Smooth+Highlights+Edged Faces (平滑+明亮+顯示邊緣)

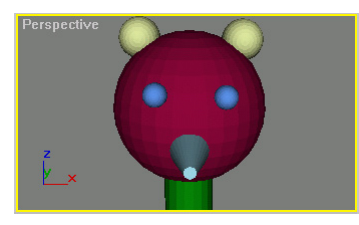

Facets (平板)

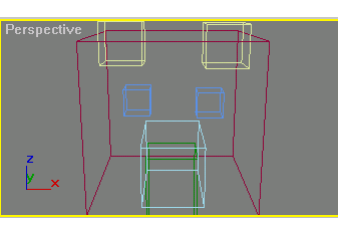

Bounding Box (方塊)

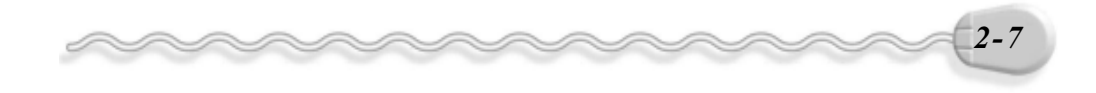

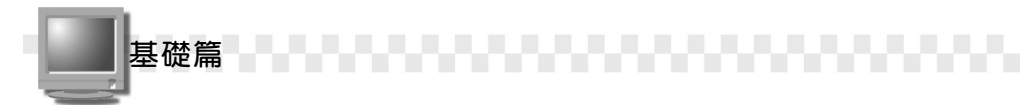

### 2-1.3 設定視埠的配置方式

3ds max 預設會顯示四個視埠,如果這樣的視埠安排不符合需求,可以自行變更。

設定視埠配置的操作方法如下:

**步驟1**:從功能表選擇 Customize ,出現選單後,選擇 Viewport Configuration。

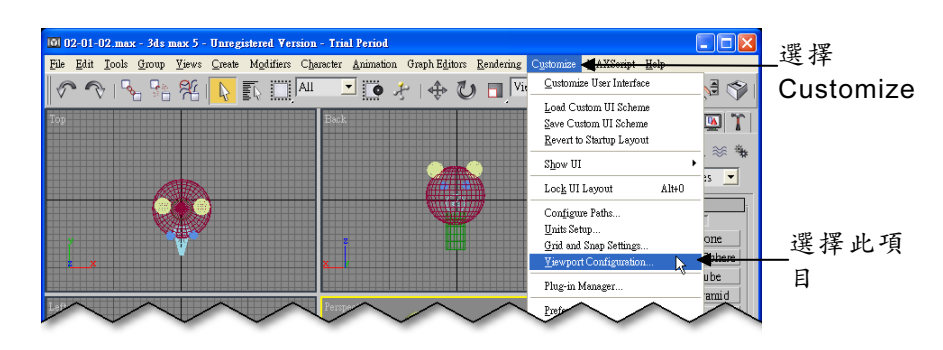

**步驟2**:出現 Viewport Configuration 視窗後,選擇 Layout 標籤,接著 選擇視埠的配置樣式,然後選擇 OK 鈕。

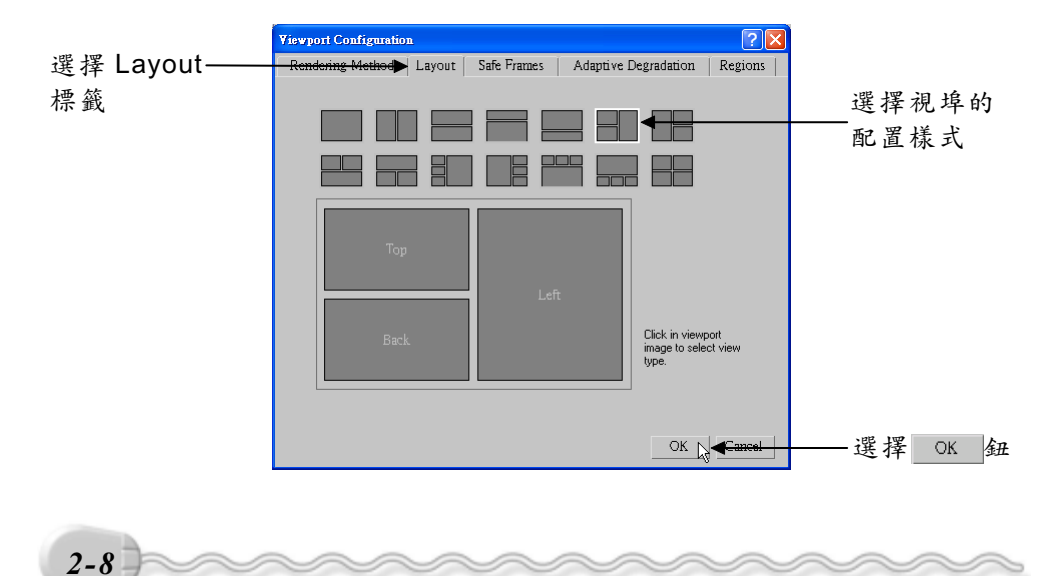

隨即顯示新的視埠配置。視埠的大小可以做後續的調整,方法是移動指標到兩視埠的交界,當滑鼠指標呈現↔(或↓、◆)狀態時,按住 滑鼠左鍵拖移。

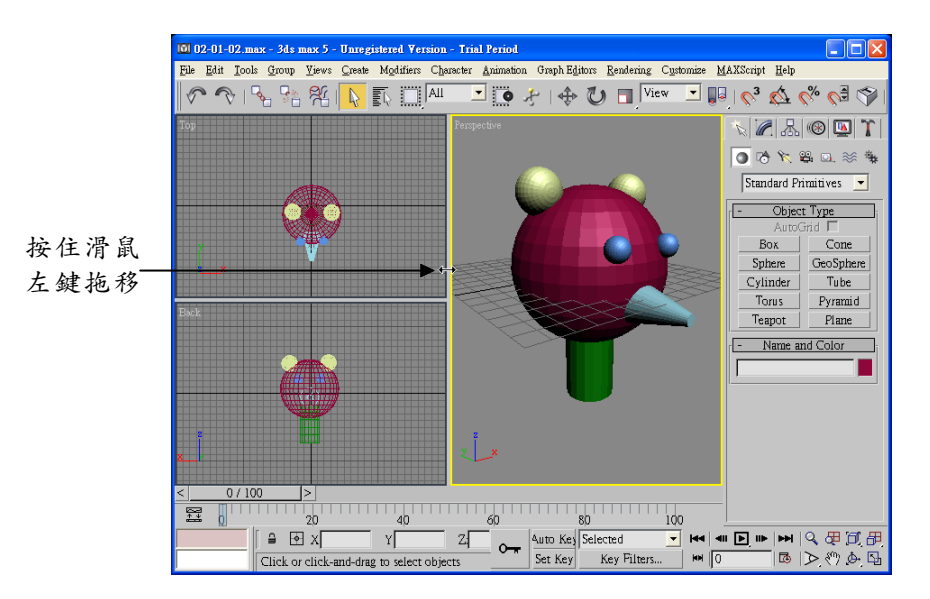

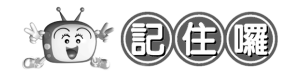

改變視埠配置後,就可以設定每個視埠要顯示的視圖,除了使用 2-5 頁的方法之外,還可以使用快速鍵來設定;首先選擇要設定的視 埠,然後按鍵盤T鍵可切換到 Top、按B鍵切換到 Bottom、按F鍵切 換到 Front、按K鍵切換到 Back、按L鍵切換到 Left、按 R鍵切換到 Right、按P鍵切換到 Perspective。

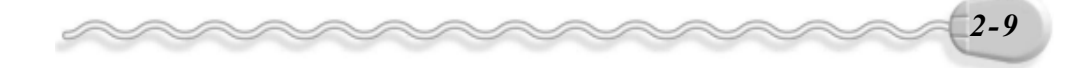

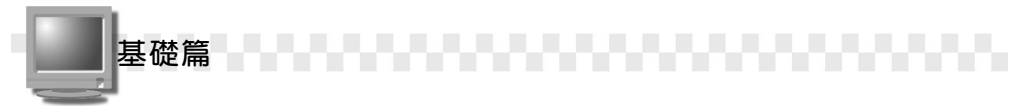

### 2-1.4 切換到不同的視埠

產生 3D 物件的時候,會常常需要切換到不同的視埠,切換的方式 有兩種,一種是直接在視埠上按一下滑鼠左鍵,另一種是按一下滑鼠右 鍵;有什麼不同呢?只有在編輯物件的時候會有差別,如果您在作用中 的視埠選擇某一個物件做編輯,當想要切換到其它視埠,繼續對這個物 件做編輯時,可以按一下滑鼠右鍵切換,讓物件維持被選取狀態。

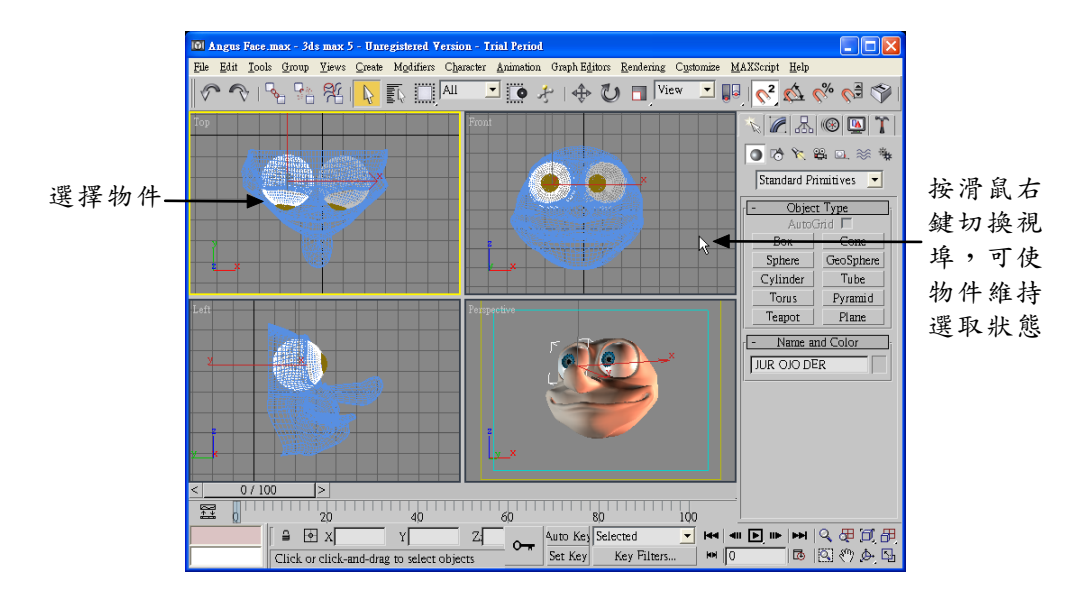

選取視埠後,該視埠就是目前作用中的視埠了,視埠外框會以黃色 線條顯示。

### 2-1.5 最大化或最小化檢視

當進行比較複雜的圖形製作時,可以暫時切換到只顯示單一視埠的 模式,讓可編輯的區域放到最大。切換檢視模式的操作方法如下:

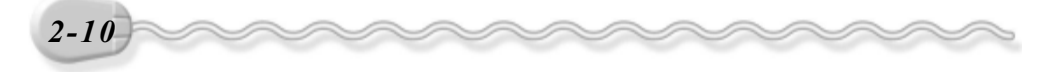

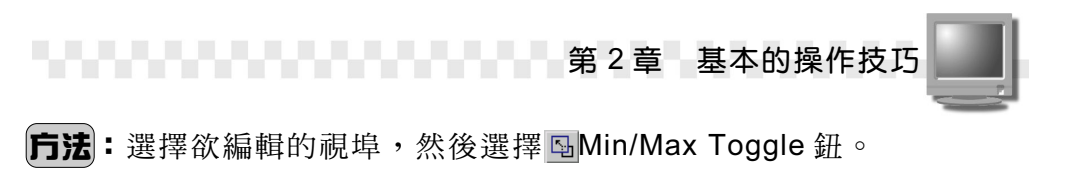

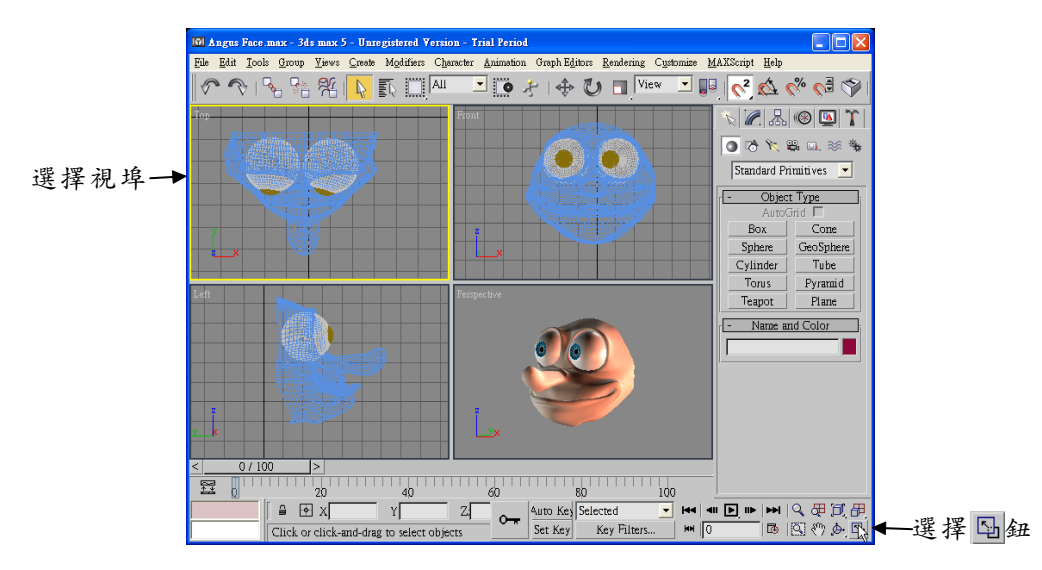

隨即切換到單一視埠的編輯模式,如果要切換回多視埠的編輯模式,則再選擇一次 Min/Max Toggle 鈕。

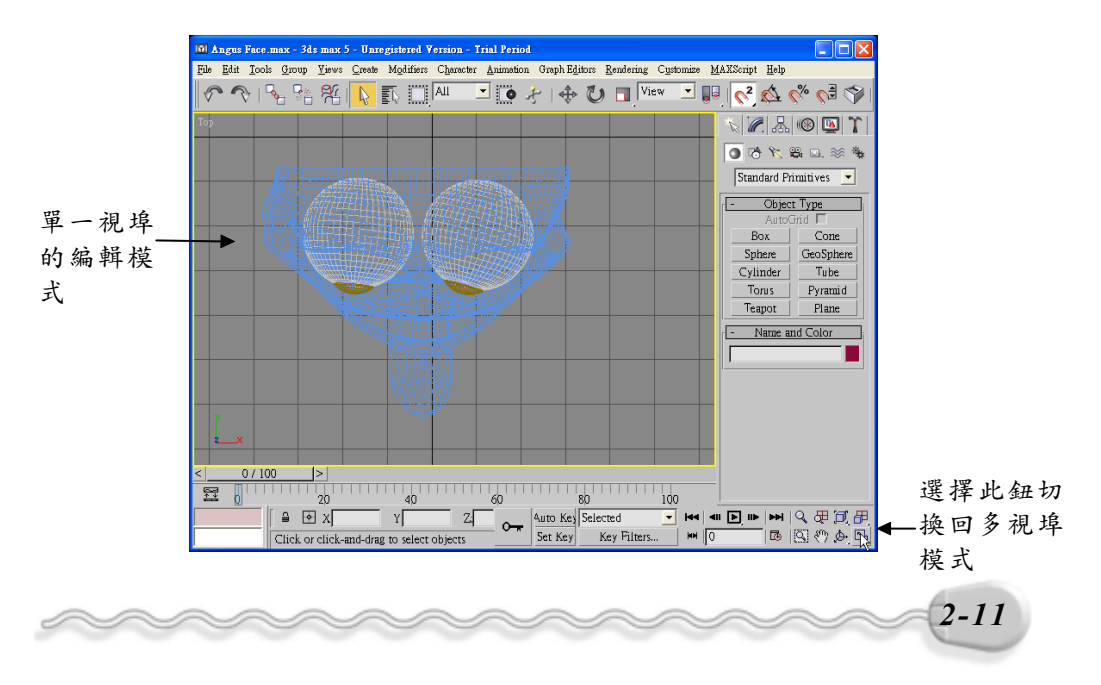

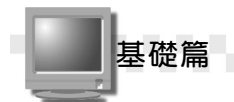

### 2-2 物件選取的技巧

不管是繪圖或者是編輯的時候,常常都會要求選取一個或多個物件,因此,物件選取可說是操作 3ds max 最重要的技巧。

### 2-2.1 直接選取

如果只是要選取某一個物件,則只要移動滑鼠指標到物件上,按一 下滑鼠左鍵就可以了;假如要選取多個物件,就必須配合鍵盤的按鍵了。

選取多個物件的操作方法如下: (開啓 D:\範例檔\Ch02\02-02-01.max)

**广法**:選擇主工具列的 Select object 鈕,接著按住鍵盤 Ctrl 鍵不放, 然後選擇要選取的物件。

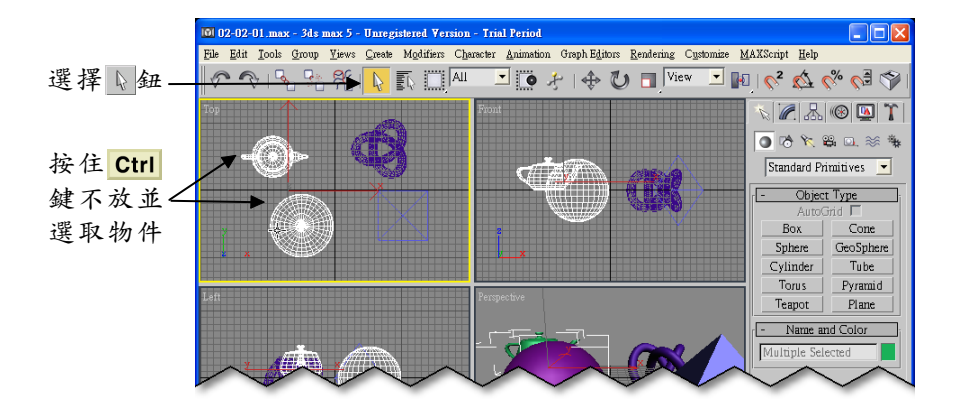

選取多個物件後,假如某些物件要從選取集中移除(取消選取), 則可改按住鍵盤 Alt 鍵不放,然後依序選擇要取消選取的物件。

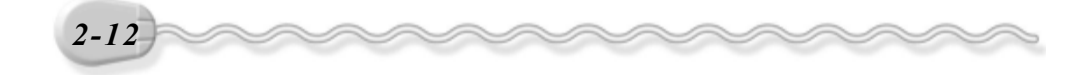

### 2-2.2 以區域選取

以區域選取物件的方法分為框選(Crossing Selection)及窗選 (Window Selection)兩種,使用框選選取物件時,只要包含在選取框 內,或者被選取框接觸到的物件,就會被選取。框選的操作方法如下: **方法**: 選擇主工具列的 Select object 鈕,接著移動指標在物件左上 角按住滑鼠左鍵不放,並拖移到適當位置後,放開滑鼠左鍵。

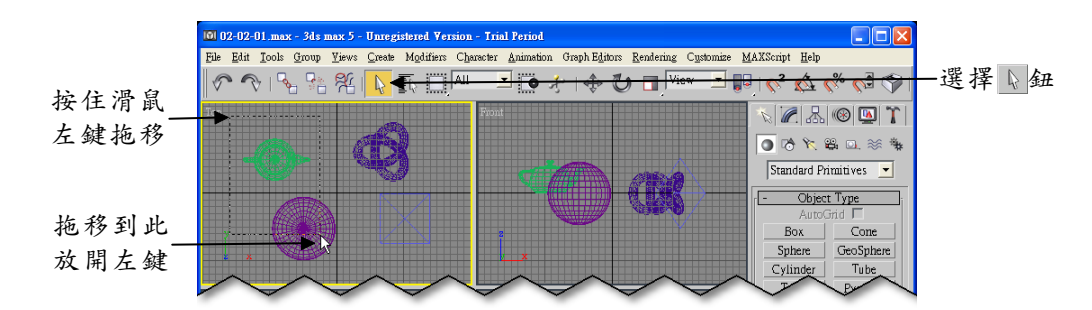

則茶壺及圓球就會被選取。使用窗選的方式來選取物件時,則只有 完全被包含在選取框中的物件,才會被選取,窗選的操作方法如下: **戶法**:選擇 Windows/Crossing 鈕,接著在物件左上角按住滑鼠左鍵 不放,並拖移到選框包含住要選取的物件後,放開滑鼠左鍵。

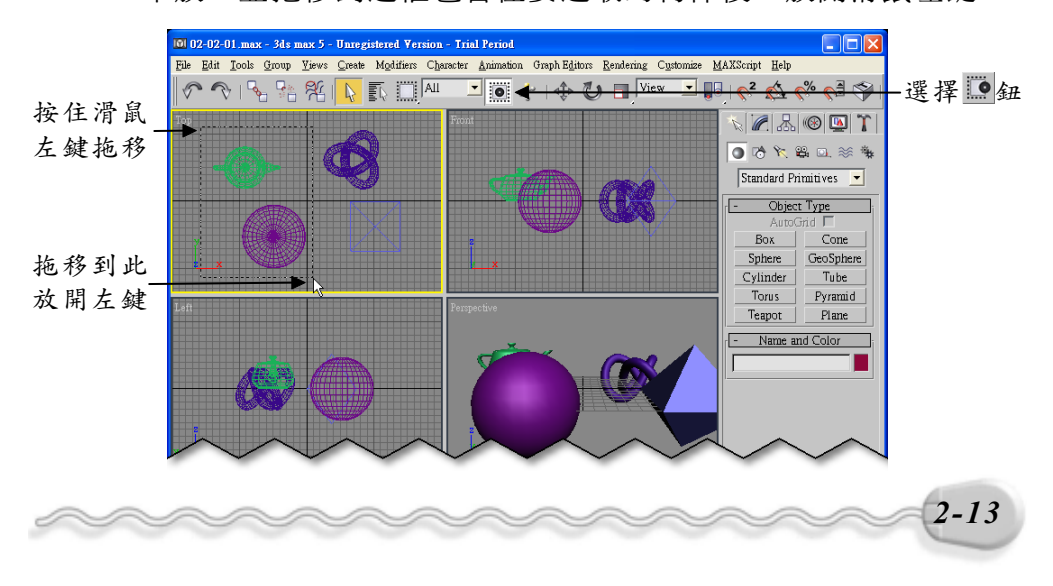

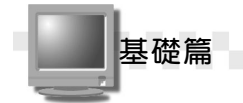

如果想要切換回框選的模式,則在相同的位置選擇 Windows/ Crossing 鈕。

在選取範圍的時候,預設的選取框是矩形,您也可以選擇其它不同 的形狀,包括圓形選取區(Circular Selection Region)及籬選區域 (Fence Selection Region),在按住滑鼠左鍵拖移的時候,就會以選擇 的選取框出現。

以籬選爲例,選取物件的操作方法如下:

**步驟1**:在主工具列的■Rectangular Selection Region 鈕上按住滑鼠 左鍵不放,出現選單後,移動指標到■Fence Selection Region 鈕上,放開滑鼠左鍵。

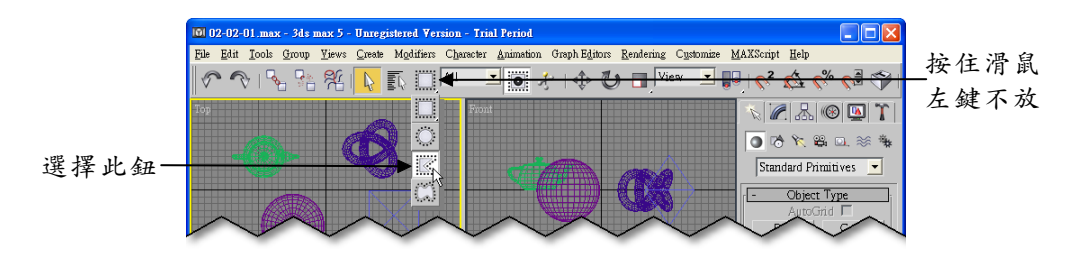

**步骤2**: 在物件左上角按住滑鼠左鍵不放(選擇第一點),並拖移到適 當位置後,放開滑鼠左鍵(選擇第二點)。

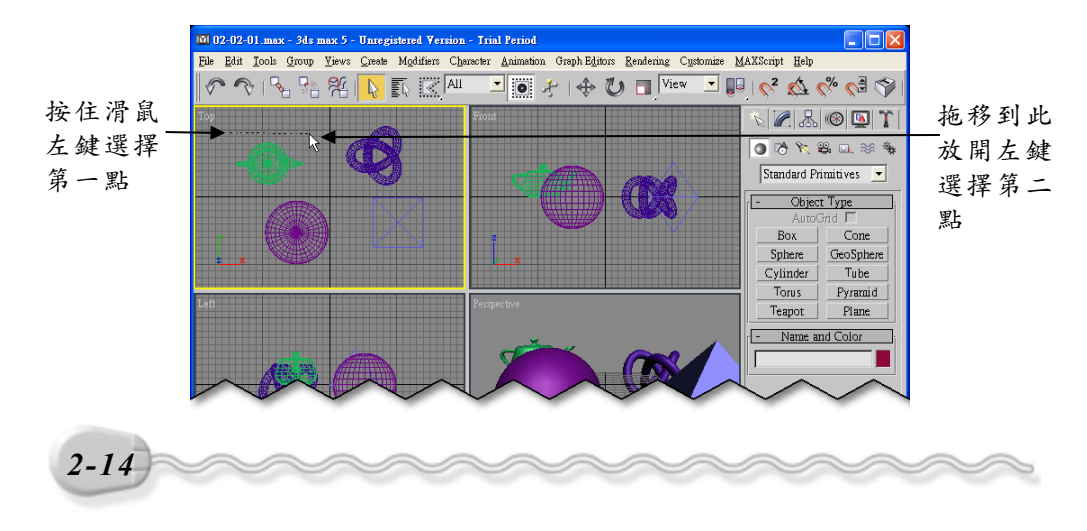

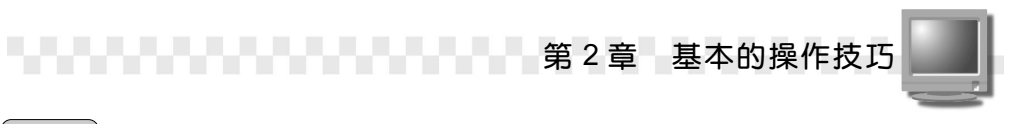

步骤3:指標移到適當位置後,按一下滑鼠左鍵(選擇第三點)。

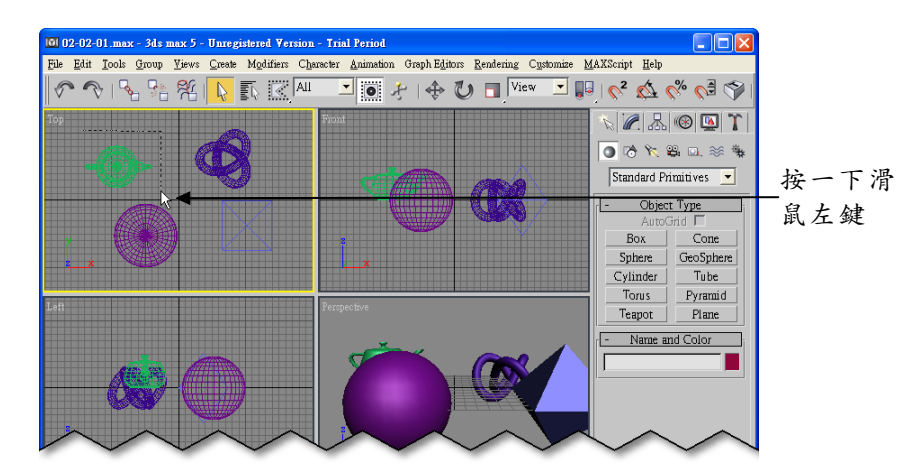

**步驟4**: 重複**步驟3**的方法選擇其它定點,然後在起點處,指標呈十字 狀時,按一下滑鼠左鍵,完成選取。

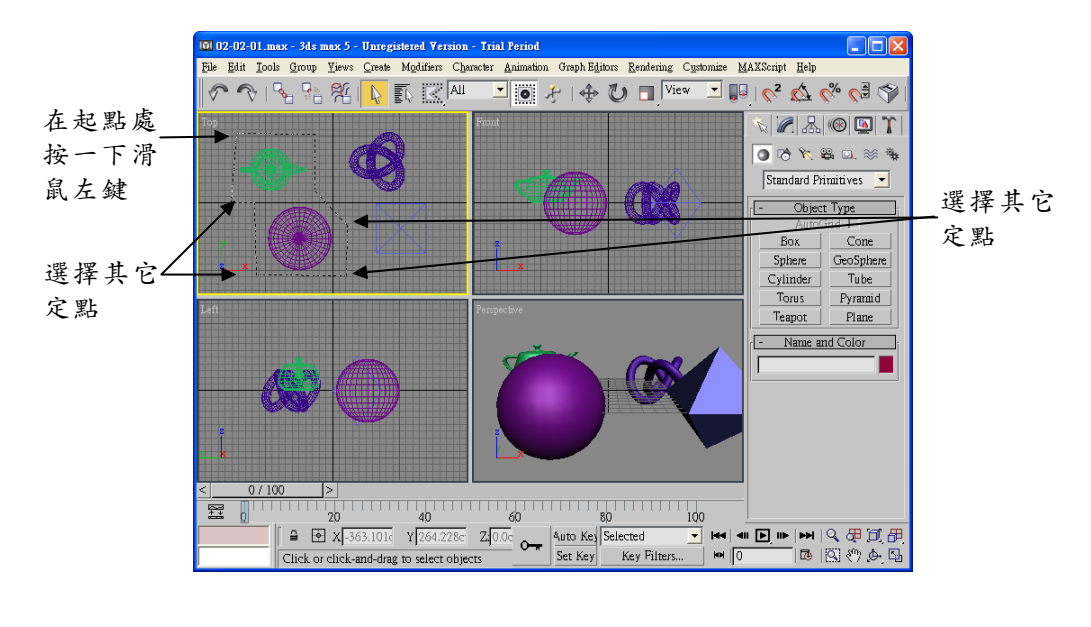

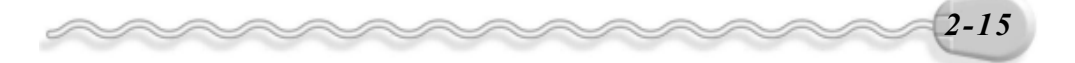

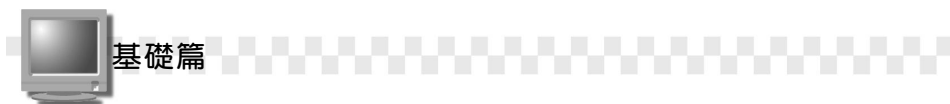

### 2-2.3 以物件名稱選取

前面介紹的幾種選取方式,在場景中的物件組合很單純時,很容易 就可以選到物件,但是假如物件的組合很複雜,甚至很多物件堆疊在一 起時,就很難用這些方法來選取想要的物件了,這時候可以用選取物件 名稱的方式來選取物件。

以名稱選取物件的操作方法如下: 步驟1:選擇主工具列的 Select by Name 鈕。

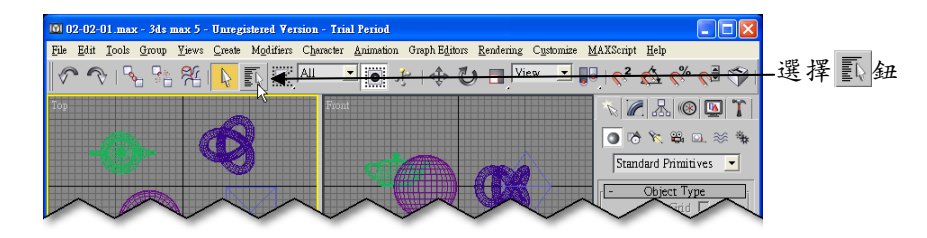

**步骤 2**:出現 Select Object 視窗後,按住鍵盤 Ctrl 鍵不放,並選擇想 要選取的物件名稱,然後選擇 Select 鈕。

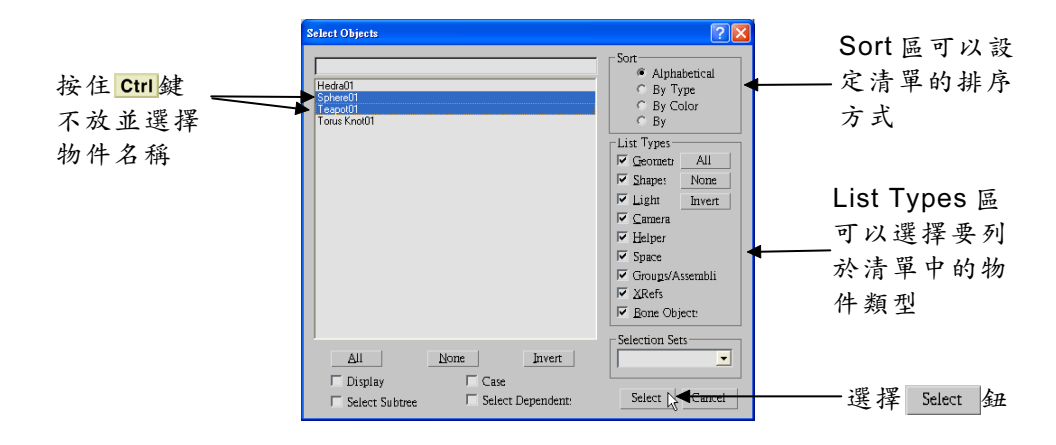

在 Select Objects 視窗中,若要在清單中選取連續的名稱,則選取時 要按住鍵盤 Shift 鍵不放,假如是不連續的名稱,則按住 Ctrl 鍵。

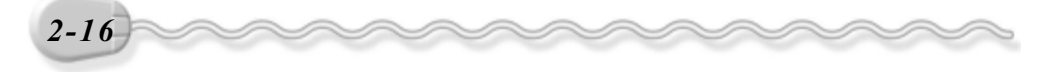

在 Select Objects 視窗中, List Types 區可以選擇要列出清單的物 件類型,這樣左側的物件清單就會依類型篩選,較容易找到想要的名稱。

由這個選取方式看來,在建立圖形的時候,爲物件命名可是很重要 的,要不然圖形一複雜起來,就很難正確選取物件了;要為物件命名, 可以在建立物件的 Create 面板,或編輯物件的 Modify 面板中設定。

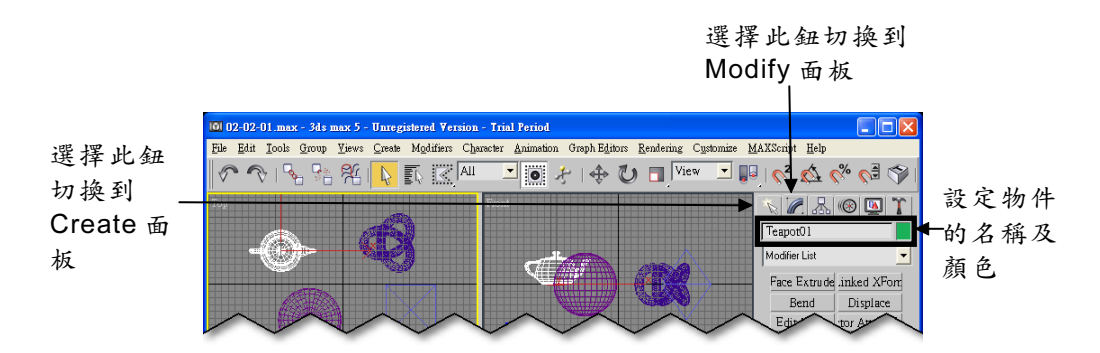

除了可以依名稱選取物件之外,也可以依物件的顏色來選取,方法 是從功能表列選擇 Edit/Select By/Color。

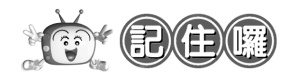

選取物件後,為了確保選取的物件維持在被選取狀態,或者避免 選到其它的物件,可以將選取集鎖護(Lock),方法是選擇狀態列的 Selection Lock Toggle 鈕(或者按一下鍵盤的空白鍵),鎖護或解 開鎖護都是選擇相同的按鈕。 -**M**IIII V O I 🗷 Parameters Radius: 57.223ct 🗧 40 60 80 Segments: 4 **₽** 20 100 - Z. •---選擇∎鈕 Y Auto Key Selected 🔽 |44 | 411 🕨 |110 | 110 | 120 | 120 | 120 | 120 | 120 | 120 | 120 | 120 | 120 | 120 | 120 | 120 | 120 | 120 | 120 | 120 | 120 | 120 | 120 | 120 | 120 | 120 | 120 | 120 | 120 | 120 | 120 | 120 | 120 | 120 | 120 | 120 | 120 | 120 | 120 | 120 | 120 | 120 | 120 | 120 | 120 | 120 | 120 | 120 | 120 | 120 | 120 | 120 | 120 | 120 | 120 | 120 | 120 | 120 | 120 | 120 | 120 | 120 | 120 | 120 | 120 | 120 | 120 | 120 | 120 | 120 | 120 | 120 | 120 | 120 | 120 | 120 | 120 | 120 | 120 | 120 | 120 | 120 | 120 | 120 | 120 | 120 | 120 | 120 | 120 | 120 | 120 | 120 | 120 | 120 | 120 | 120 | 120 | 120 | 120 | 120 | 120 | 120 | 120 | 120 | 120 | 120 | 120 | 120 | 120 | 120 | 120 | 120 | 120 | 120 | 120 | 120 | 120 | 120 | 120 | 120 | 120 | 120 | 120 | 120 | 120 | 120 | 120 | 120 | 120 | 120 | 120 | 120 | 120 | 120 | 120 | 120 | 120 | 120 | 120 | 120 | 120 | 120 | 120 | 120 | 120 | 120 | 120 | 120 | 120 | 120 | 120 | 120 | 120 | 120 | 120 | 120 | 120 | 120 | 120 | 120 | 120 | 120 | 120 | 120 | 120 | 120 | 120 | 120 | 120 | 120 | 120 | 120 | 120 | 120 | 120 | 120 | 120 | 120 | 120 | 120 | 120 | 120 | 120 | 120 | 120 | 120 | 120 | 120 | 120 | 120 | 120 | 120 | 120 | 120 | 120 | 120 | 120 | 120 | 120 | 120 | 120 | 120 | 120 | 120 | 120 | 120 | 120 | 120 | 120 | 120 | 120 | 120 | 120 | 120 | 120 | 120 | 120 | 120 | 120 | 120 | 120 | 120 | 120 | 120 | 120 | 120 | 120 | 120 | 120 | 120 | 120 | 120 | 120 | 120 | 120 | 120 | 120 | 120 | 120 | 120 | 120 | 120 | 120 | 120 | 120 | 120 | 120 | 120 | 120 | 120 | 120 | 120 | 120 | 120 | 120 | 120 | 120 | 120 | 120 | 120 | 120 | 120 | 120 | 120 | 120 | 120 | 120 | 120 | 120 | 120 | 120 | 120 | 120 | 120 | 120 | 120 | 120 | 120 | 120 | 120 | 120 | 120 | 120 | 120 | 120 | 120 | 120 | 120 | 120 | 120 | 120 | 120 | 120 | 120 | 120 | 120 | 120 | 120 | 120 | 120 | 120 | 120 | 120 | 120 | 120 | 120 | 120 | 120 | 120 | 120 | 120 | 120 | 120 | 120 | 120 | 120 | 120 | 120 | 120 | 120 | 120 | 120 | 120 | 120 | 120 | 120 | 120 | 120 | 120 | 120 | 120 | 120 | 120 | 120 | 120 | 120 | 120 | 120 | 120 | 120 | 1

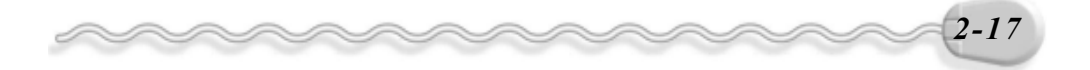

Click or click-and-drag to select objects

NH 0

Set Key Key Filters...

🖪 🖑 🕭 🗳

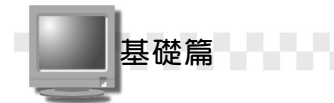

### 2-2.4 選取集命名與編輯

如果有一組物件是常常要同時選取,然後做相同的編輯動作,那麼 就可以把這個選取集命名,下次要選取的時候,只要選擇這個選取集名 稱,就可以選到這一組物件。選取集命名的操作方法如下:

**方法**: 選擇物件,然後在主工具列的 Named Selection Sets 欄輸入選取 集名稱。

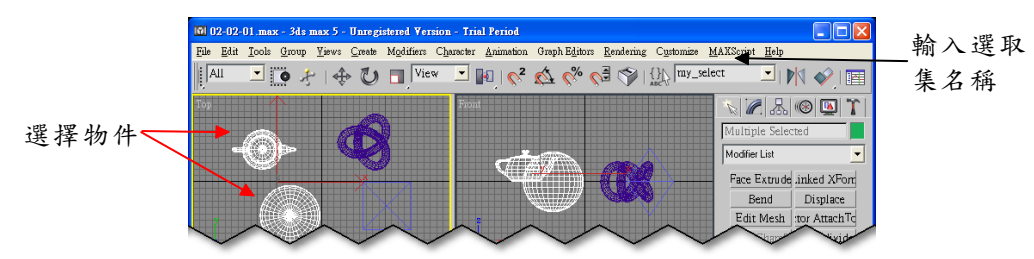

選取集命名之後,下次如果要選取這一組物件,則只要從工具列, 選擇選取集名稱,就可以立即把這些物件選取。

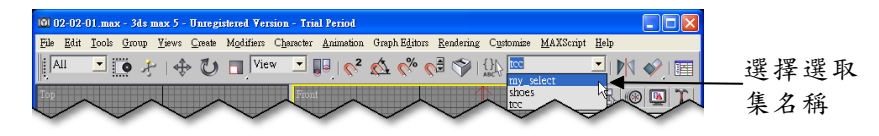

如果選取集的內容要做修改,其操作方法如下:

**步驟1**:移動指標從功能表列的 Edit 選單中選擇 Named Selection Sets。

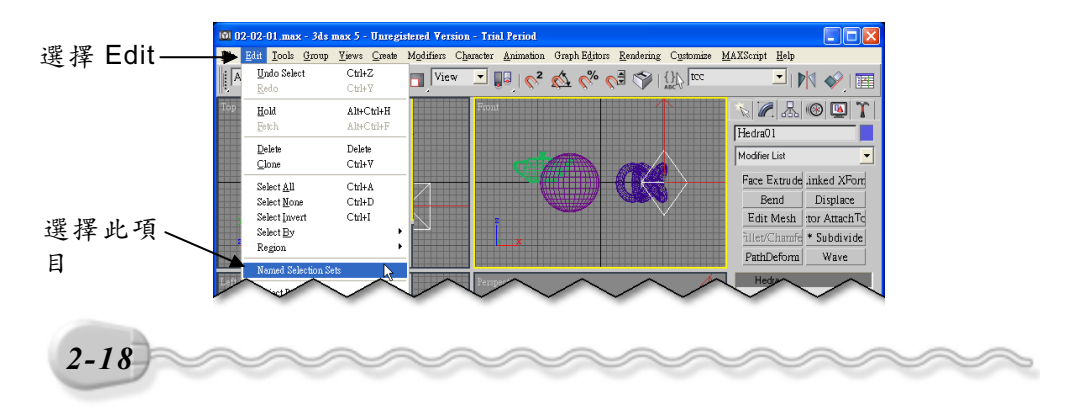

**步驟2**:出現 Named Selection Sets 視窗後,在想要修改名稱的選取集 上按一下滑鼠右鍵,出現選單後,選擇 Rename (F2),接 著輸入新名稱,然後選擇<mark>Ⅹ</mark>鈕。

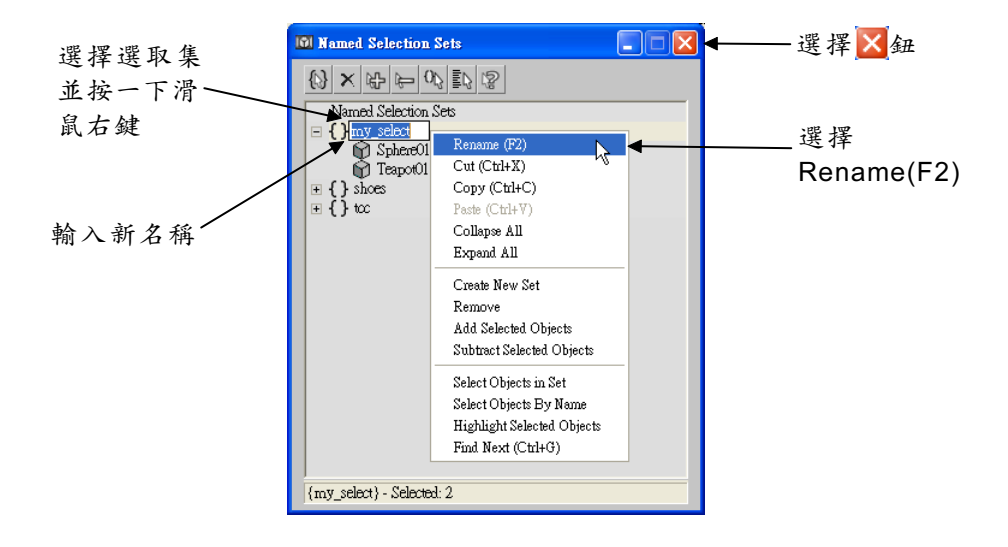

在 Named Selection Sets 視窗中,選擇 验鈕,可以將其它物件增加 到選取集中;選擇 验鈕,則可以把選取的物件名稱,自選取集中移除。 此外,選擇 X鈕,則可以把選擇的選取集刪除。

### 2-2.5 物件群組與取消群組

如果您製作的場景很複雜,場景中某些物件的組合往往可以視為單 一物件,因為處理的時候,這些物件都要一同處理,像這種情形就可以 使用群組(Group)的功能,把這些物件群組成一個物件。

群組後的物件還可以和其它的物件或群組,組成另外一個群組,也 就是說,一個群組物件中,可以包含其它的子群組物件。

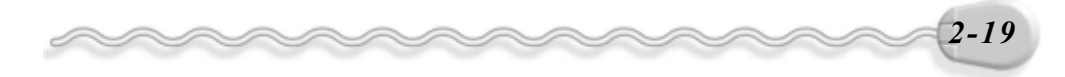

基礎篇

物件群組的操作方法如下:(開啓 D:\範例檔\Ch02\02-02-05.max) **步驟1**:選取要群組的物件,接著移動指標從功能表列的 Group 選單中 選擇 Group。

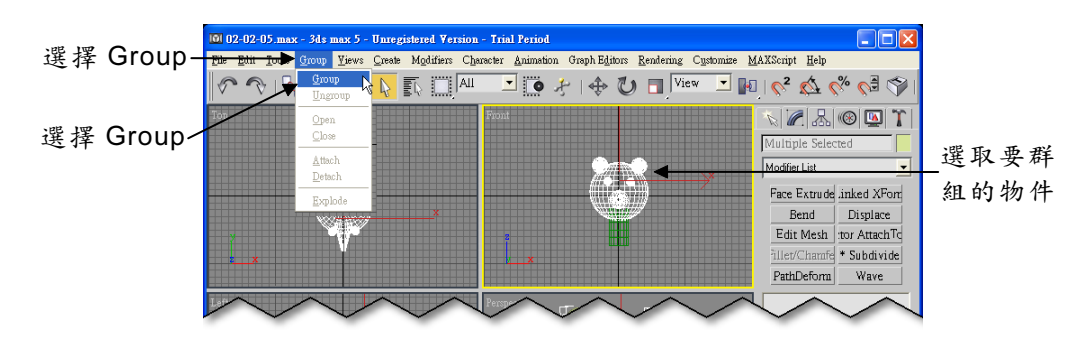

步骤 2: 出現 Group 視窗後, 輸入群組物件的名稱, 然後選擇 OK 鈕。

|             | бтопр                         | ? 🛛 |
|-------------|-------------------------------|-----|
|             | Group name: Head <del>4</del> |     |
| 選擇 OK 鈕 ——— | OK Cancel                     |     |

群組後的物件如果要編輯群組中的物件,則可以先選擇群組物件, 接著從功能表列選擇 Group/Open,即可對個別的物件做編輯。

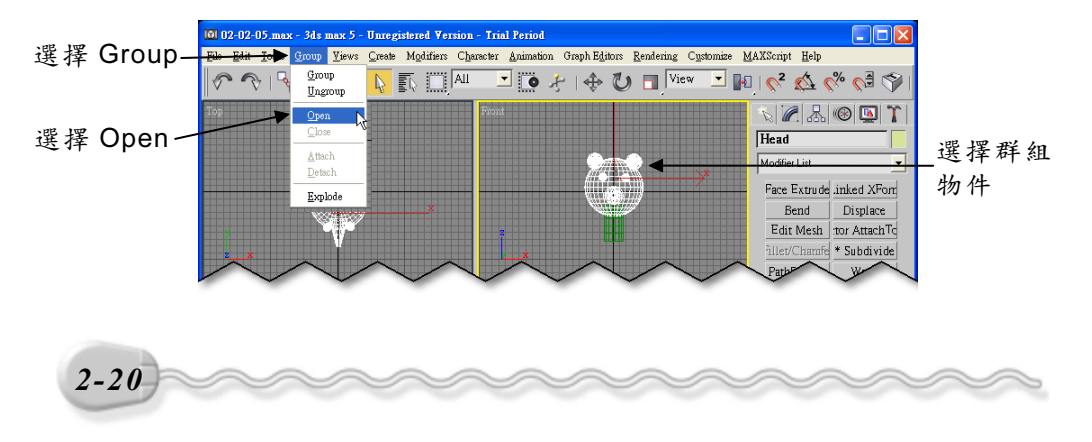

打開群組後,就可以選擇物件做編輯,如果其中的某個物件要自群 組中移除,則先選擇這個物件,然後從功能表列選擇 Group/Detach。 假如編輯完成後,要關閉編輯狀態,則從功能表列選擇 Group/Close。

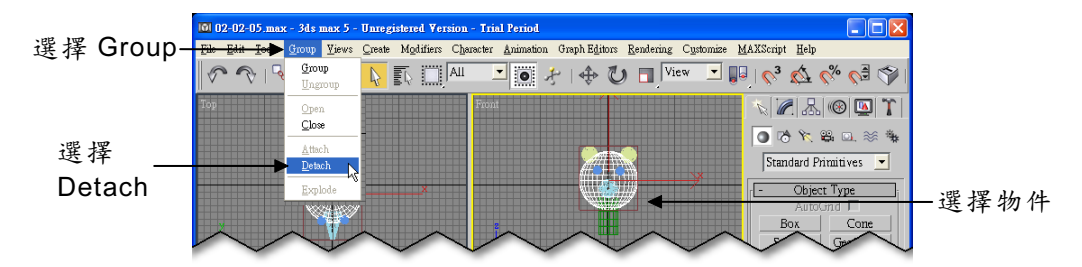

群組後的物件,其中的組成子物件彼此都還是獨立的,如果要取消 群組,則先選擇群組物件,然後從功能表列選擇 Group/Ungroup ; Ungoup 的功能只能取消一層的群組關係,假如群組物件中還包含有其 它子群組,想要所有的子群組也要取消群組關係,則可從功能表列選擇 Group/Explode。

如果有物件想要加入某個群組中,則可以先選擇這個物件,接著從功能表選擇 Group/Attach,然後在視埠中選擇要加入的群組物件。

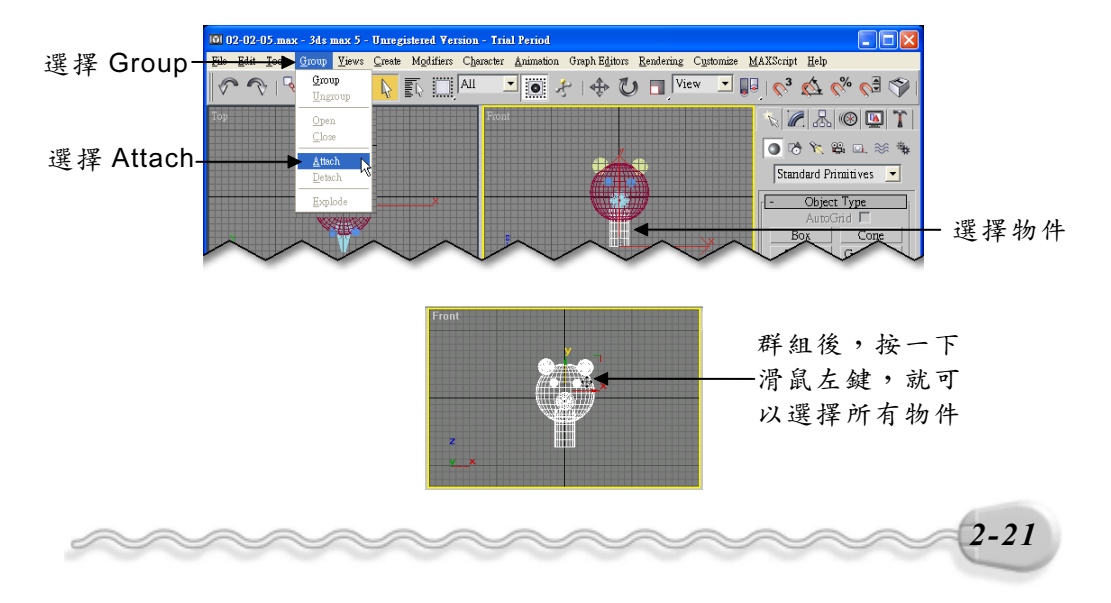

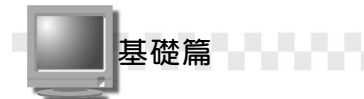

### 2-2.6 物件的隱藏與凍結

當場景很複雜的時候,最好將場景中的部分物件暫時隱藏起來,讓 視埠看起來乾淨一點,以便專注於某一個物件的製作。暫時隱藏物件的 操作方法如下:(開啓 D:\範例檔\Ch02\02-02-06.max)

**方法**: 選擇要隱藏的物件,接著按一下滑鼠右鍵,出現選單後,選擇 Hide Selection。

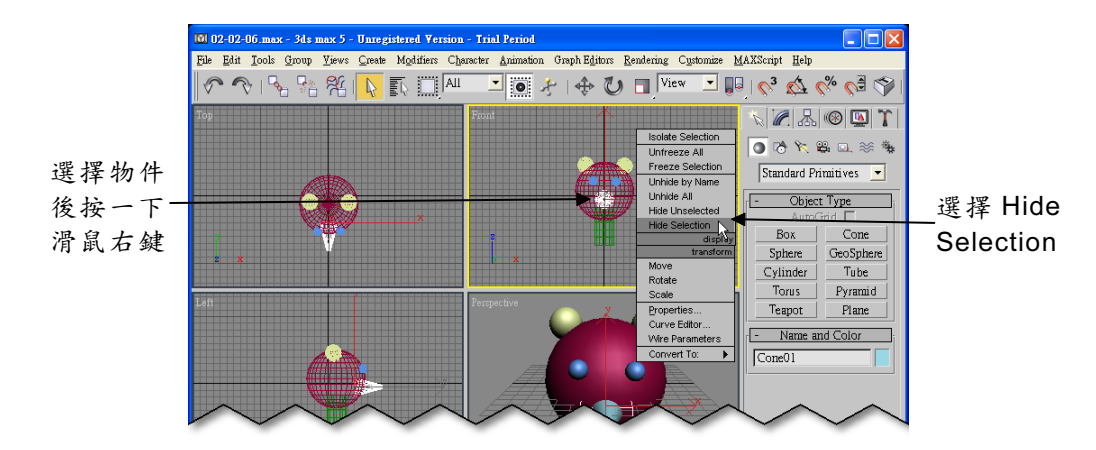

在選單中,如果選擇 Hide Unselected 項目,則會把選取物件以外的其它物件隱藏;假如要回復到顯示所有物件的狀態,則從選單中選擇 Unhide All。

在選單中還有 Freeze Selection 及 Unfreeze All 項目,分別可以把 選擇的物件凍結以及解除所有的凍結。什麼叫凍結(Freeze)呢?凍結 就是讓物件無法被選取與編輯,被凍結的物件會以暗灰色的顏色顯示。

物件凍結有什麼好處呢?舉個例子來說,在製作一個頭形的時候, 會以頭的主體做為眼睛、鼻子或耳朵等物件的參考,但是參考的時候, 並不希望動到頭的主體,因此,可以把頭的主體凍結,在增加其它圖形 的時候,就不會受到任何改變,但是仍然可以做為場景中的參考物件。

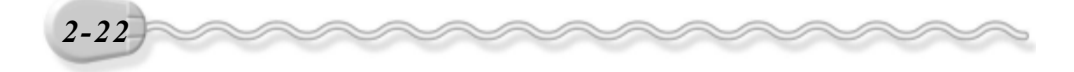

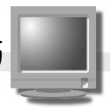

前面這種隱藏或凍結的方式,可以做的選擇比較少,可以從功能表 依序選擇 Tools/Display Floater,開啓 Display Floater 面板。在這個面 板中,選擇 By Name....鈕,可以根據物件名稱來選擇物件;選擇 By Hit 鈕, 則可以直接選擇想要隱藏或凍結的物件;假如選擇 Object Level 標籤, 則可以根據物件的類型來做隱藏。

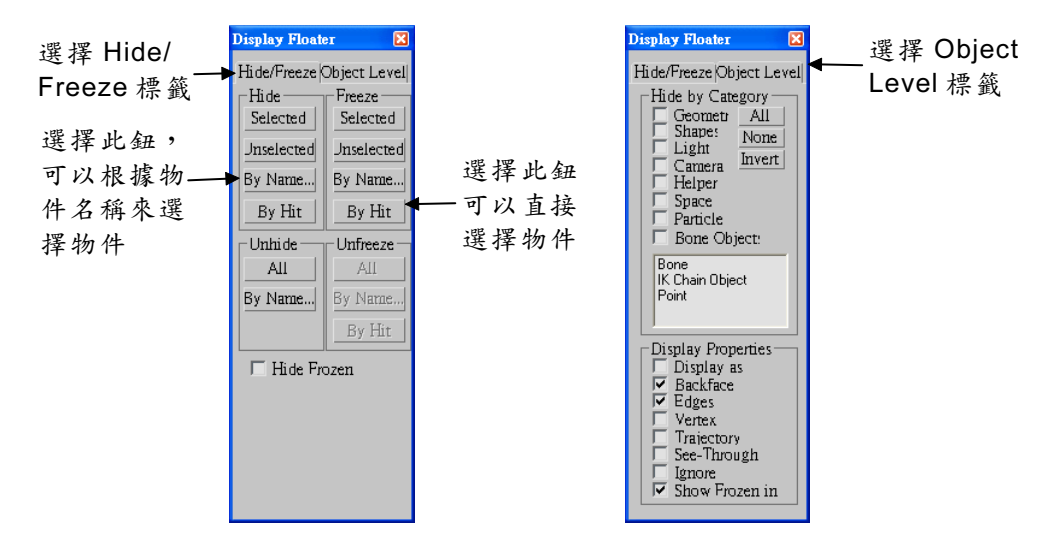

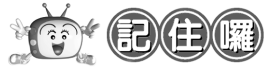

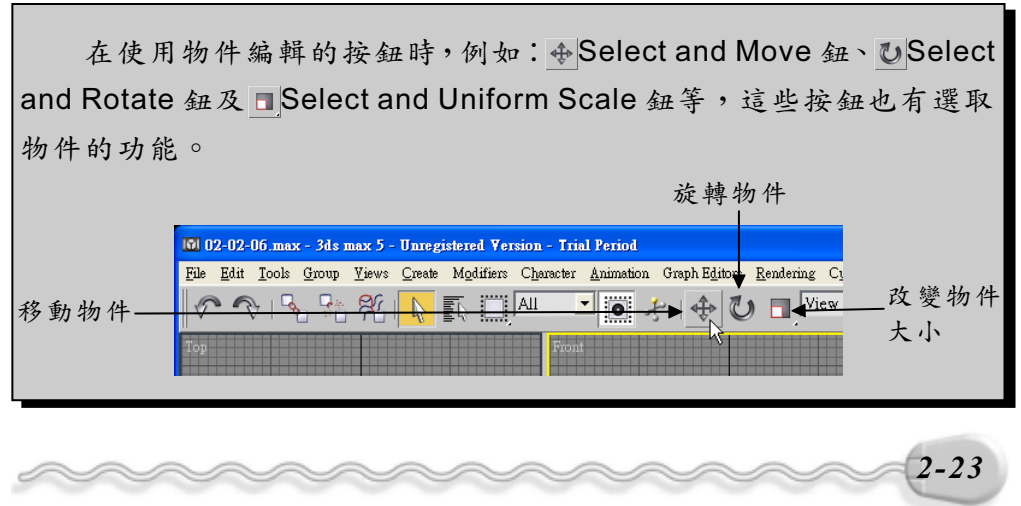

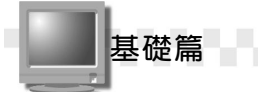

### 2-3 視埠圖形的檢視

在製作圖形的時候,常常會需要放大或縮小來檢視圖形,或者以動 態旋轉的方式,從不同的角度來檢視物件,才能順利地進行物件的製作, 因此,用不同的技巧來檢視圖形也是很重要的。

### 2-3.1 畫面的縮放與平移

編輯的畫面可以任意放大或縮小( Zoom ),就像我們拿相機拍照 的時候,會把鏡頭拉近或拉遠,選擇理想的拍攝場景;當場景拉近後, 如果無法檢視整個圖形,則可以使用平移( Pan )的方式,顯示其它位 置的圖形。

縮放的方式有好幾種,說明如下:

● 一般的縮放 (Zoom)

編輯畫面縮放的操作方法如下:

**步驟1**: 選擇視埠控制工具的 Zoom 鈕,接著移動指標到編輯視埠, 指標呈 狀時,按住滑鼠左鍵不放,並往上(放大)或下(縮 小) 拖移。

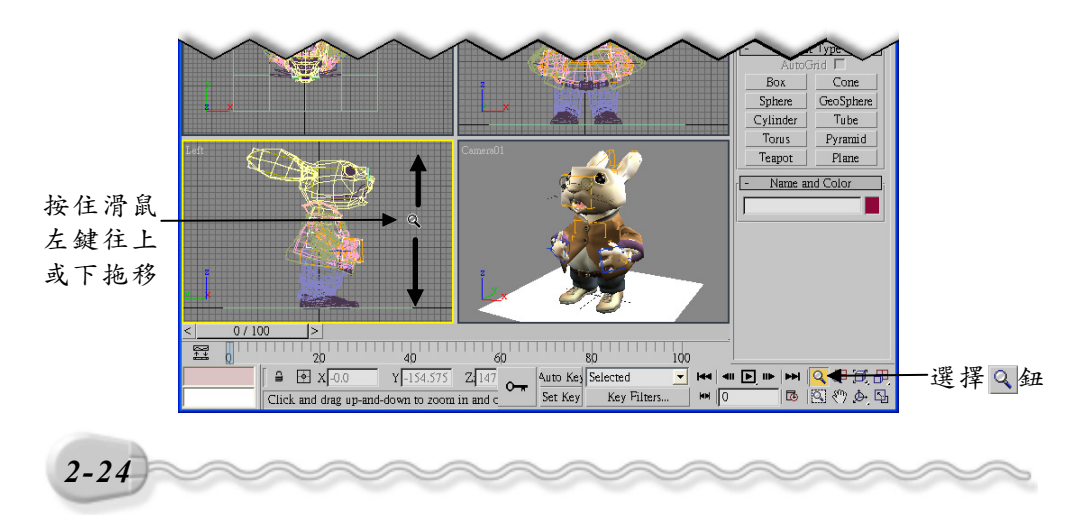

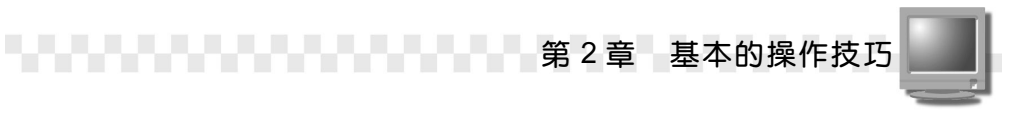

**步驟2**: 選擇視埠控制工具的 <>>● Pan 鈕,接著移動指標到編輯視埠,指標呈<>>→狀態時,按住滑鼠左鍵拖移,改變物件位置。

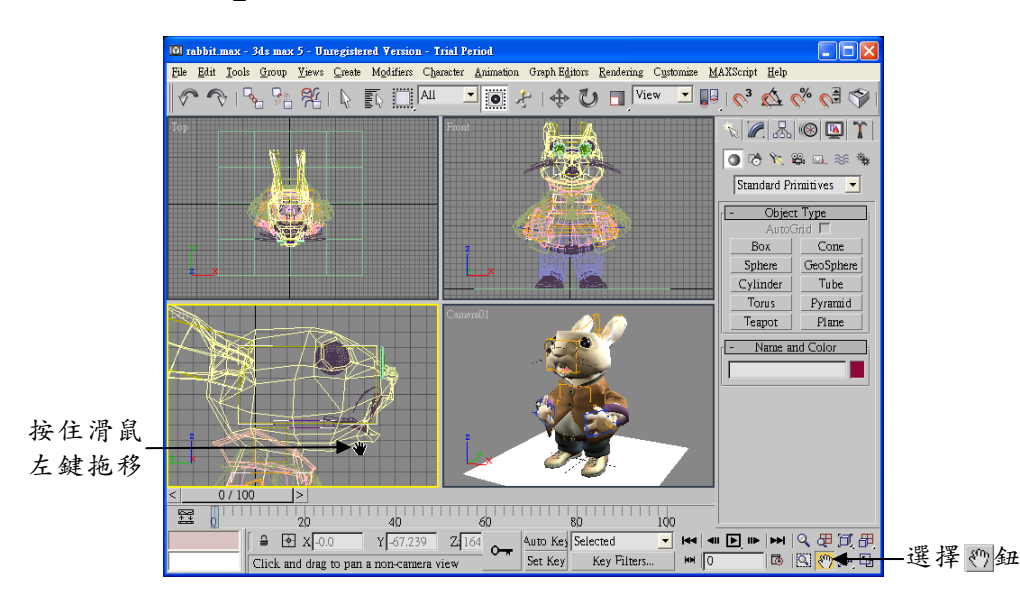

在**步驟**1中,按住滑鼠左鍵往上拖移,可以放大檢視(拉近),往 下拖移,則縮小檢視(拉遠)。此外, ②Zoom All 鈕的功能和 ③Zoom 鈕相同,但是使用 ③Zoom All 鈕縮放的時候,所有視埠的畫面都會做縮 放的動作。

如果是使用滾輪式的滑鼠就更方便了,旋轉滾輪可以縮放;按住滾 輪不放拖移,可以做平移。

#### ● 依範圍縮放

有兩種依範圍縮放的方法,一種是**依選取範圍縮放**(Zoom Extents Selected),就是先選取要檢視的物件,然後這些被選取的物件會盡可 能地充滿整個視埠;另一種是**縮放至最大範圍**(Zoom Extents),可 以把視埠中的所有物件,縮放到視埠的最大範圍。

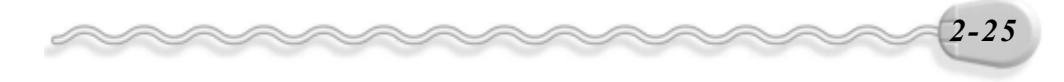

基礎篇

依範圍縮放的操作方法如下:

**步驟1**: 選擇物件,接著在**三**Zoom Extents 鈕上,按住滑鼠左鍵不放, 出現選單後選擇**三**Zoom Extents Selected 鈕。

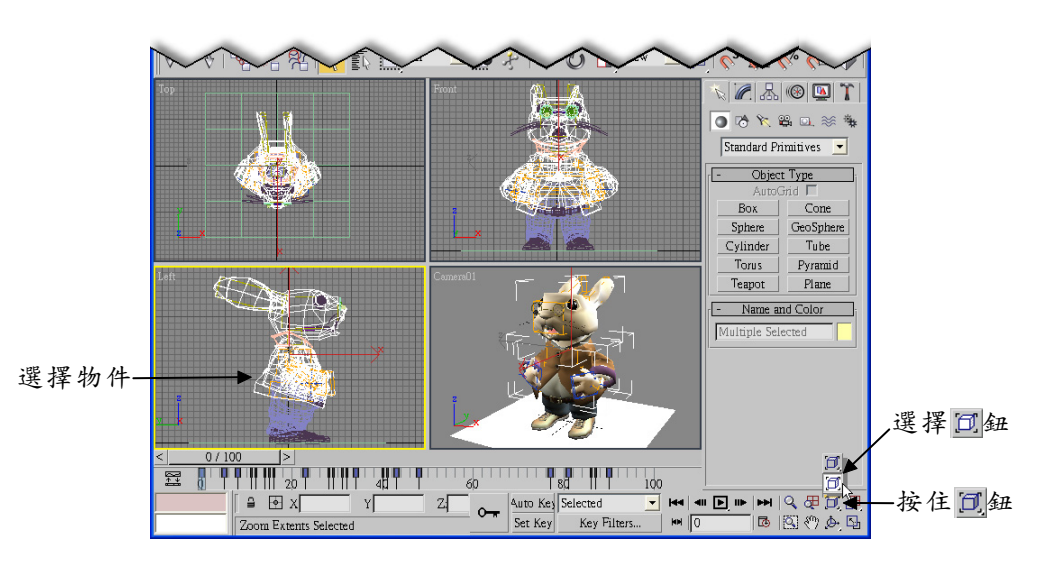

**步驟2**: 在 Zoom Extents Selected 鈕上,按住滑鼠左鍵不放,出現 選單後選擇 Zoom Extents 鈕,縮放物件到視埠的最大範圍。

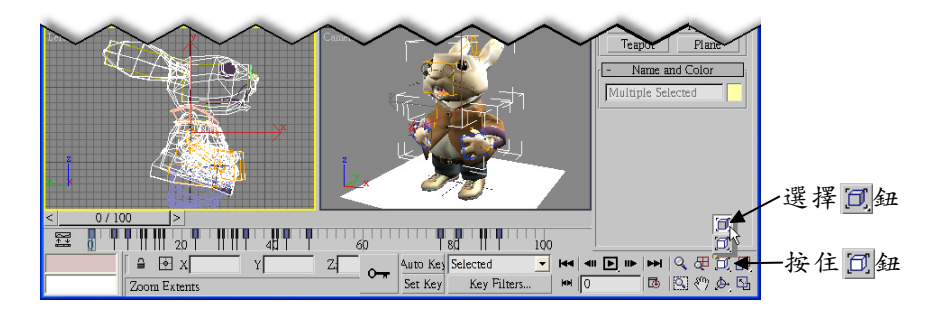

這裡所介紹的縮放功能,如果要同時應用到所有的視埠,則可以使用已Zoom Extents All Selected 鈕及日Zoom Extents All 鈕。

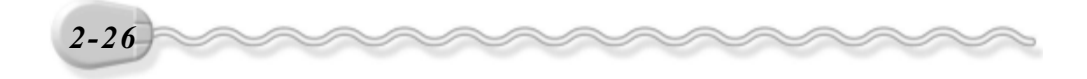

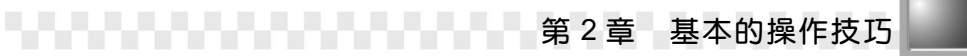

#### ● 依區域縮放

您也可以用滑鼠指標框選區域(Region)的方法,縮放指定的範圍。 依區域縮放的操作方法如下:

**<b>「法**: 選擇 **C**Region Zoom 鈕,接著在編輯視埠按住滑鼠左鍵拖移到 適當位置後,放開滑鼠左鍵(框選放大區域)。

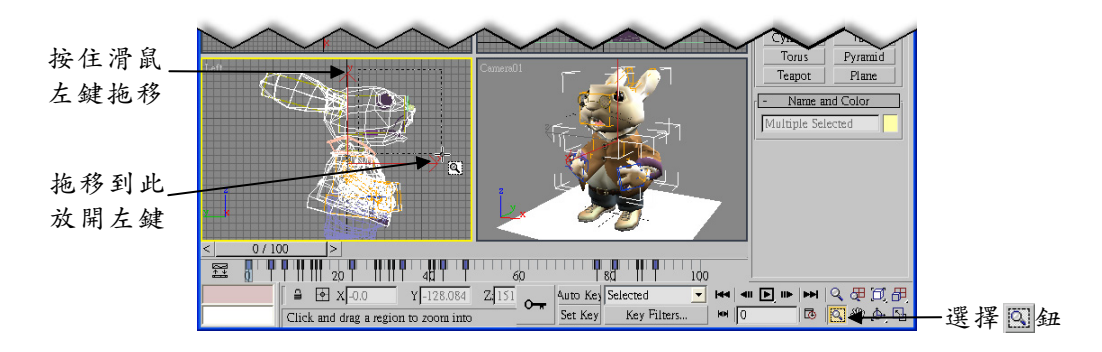

### 2-3.2 旋轉視景

視景也可以旋轉到不同的角度。旋轉視景的操作方法如下:

**广法**: 選擇 ▲ Arc Rotate 鈕,接著移動指標到編輯視埠,指標呈 ↔ 狀態時,按住滑鼠左鍵拖移,旋轉物件。

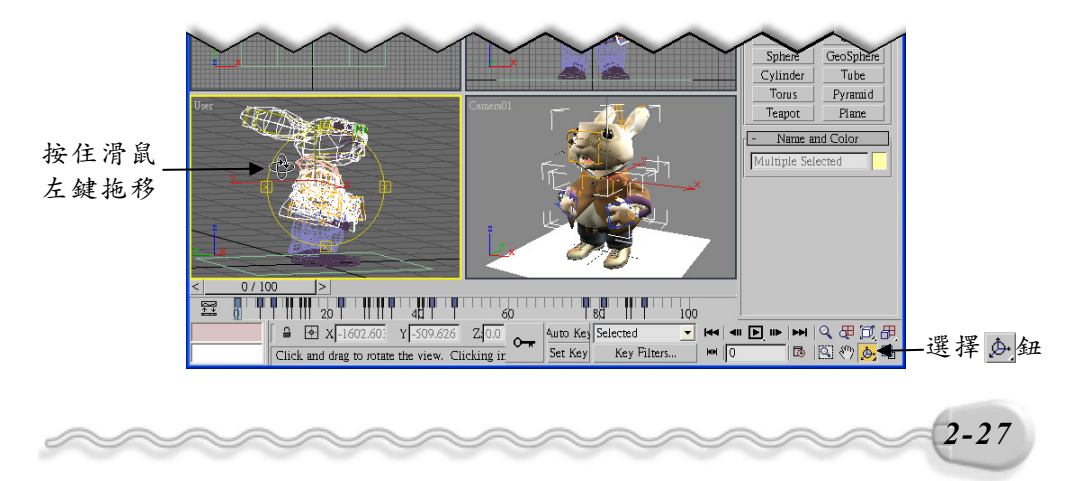

基礎篇

在操作旋轉視景的時候,如果移動指標到圓形的內部、外部以及控 制點上,會顯示不一樣的指標形狀,代表不同的旋轉檢視功能,檢視功 能的規則說明如下:

| <b>♀</b> 有兩條相交的橢圓箭頭                                                           | Ĵ 圓形箭頭                                                                       |  |
|-------------------------------------------------------------------------------|------------------------------------------------------------------------------|--|
| 當指標在圓形內移動時,指標形狀                                                               | 當指標在圓形外部移動時,指標形                                                              |  |
| 會變成一個由兩條相交的橢圓箭頭                                                               | 狀會變成一個圓箭頭。如果按住滑                                                              |  |
| 符號。如果按住滑鼠左鍵並拖移滑                                                               | 鼠左鍵不放並拖曳滑鼠,視景會繞                                                              |  |
| 鼠,可以繞著物件自由地移動,就                                                               | 著通過大圓中心,且垂直於螢幕的                                                              |  |
| 像滑鼠指標抓著一個環繞物件的圓                                                               | 軸而移動(稱為轉動)。                                                                  |  |
| 球,再拖著它繞著目標點移動。                                                                |                                                                              |  |
| User<br>User                                                                  |                                                                              |  |
|                                                                               |                                                                              |  |
| 了水平橢圓箭頭                                                                       | ╋重直橢圓箭頭                                                                      |  |
| ★→水平橢圓箭頭<br>當移動指標到圓形左側或右側的控                                                   | ●垂直橢圓箭頭<br>當移動指標到圓形頂端或底端的控                                                   |  |
| ★→水平橢圓箭頭<br>當移動指標到圓形左側或右側的控<br>制點上時,如果按住滑鼠左鍵並拖                                | ●垂直橢圓箭頭<br>當移動指標到圓形頂端或底端的控<br>制點時,如果按住滑鼠左鍵並拖                                 |  |
| 水平橢圓箭頭<br>當移動指標到圓形左側或右側的控<br>制點上時,如果按住滑鼠左鍵並拖<br>移,會使視景繞著通過圓形中央的               | ◆垂直橢圓箭頭<br>當移動指標到圓形頂端或底端的控<br>制點時,如果按住滑鼠左鍵並拖<br>移,會使視景繞著通過圓形中央的              |  |
| 水平橢圓箭頭<br>當移動指標到圓形左側或右側的控<br>制點上時,如果按住滑鼠左鍵並拖<br>移,會使視景繞著通過圓形中央的<br>垂直軸或Y軸旋轉。  | ◆垂直橢圓箭頭<br>當移動指標到圓形頂端或底端的控<br>制點時,如果按住滑鼠左鍵並拖<br>移,會使視景繞著通過圓形中央的<br>水平軸或X軸旋轉。 |  |
| ●水平橢圓箭頭<br>當移動指標到圓形左側或右側的控<br>制點上時,如果按住滑鼠左鍵並拖<br>移,會使視景繞著通過圓形中央的<br>垂直軸或Y軸旋轉。 | ●垂直橢圓箭頭<br>當移動指標到圓形頂端或底端的控<br>制點時,如果按住滑鼠左鍵並拖<br>移,會使視景繞著通過圓形中央的<br>水平軸或X軸旋轉。 |  |

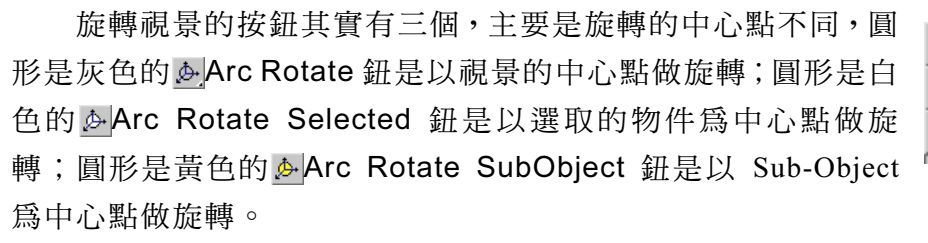

### 2-3.3 Perspective 視埠的檢視功能

切換到 Perspective 視埠後,您會發現多了 ▶ Field-of-View 鈕(簡稱 FOV),這個鈕的功能有點類似 Zoom 的縮放功能,當按住滑鼠左鍵 往上拖移時(FOV 角減小),可看到的場景變小(物件看起來變大); 當按住滑鼠左鍵往下拖移時(FOV 角增大),則可看到的場景變大(物 件看起來變小)。

這兩種情況就相當於一個是使用相機的遠距鏡頭,另一個是使用廣 角鏡頭。

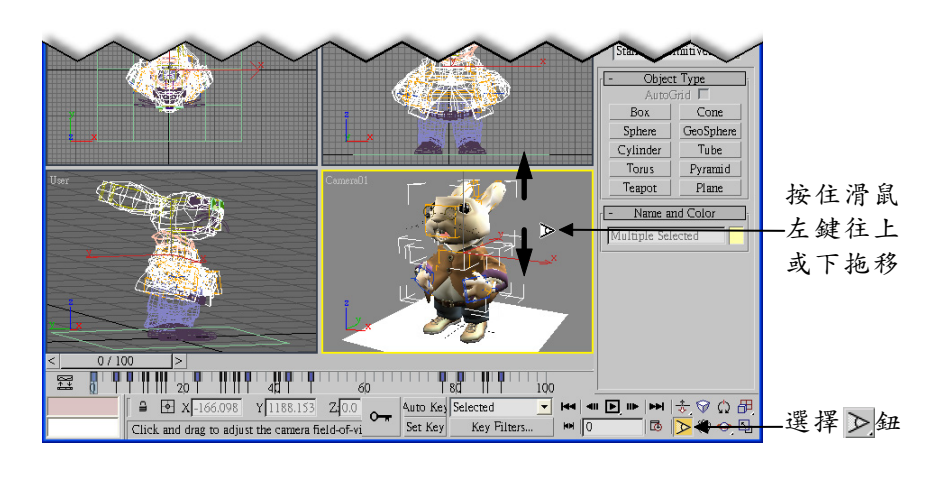

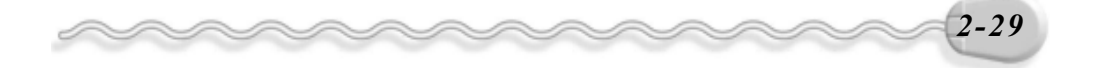

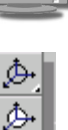

¢۵,

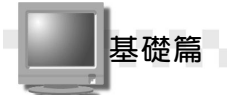

### 2-4 座標系統與單位設定

在操作 3ds max 的時候,選擇適當的座標系統是很重要的,因為物件在做旋轉、移動、改變大小等編輯動作的時候,是依參考的座標系統來調整的,本節就要介紹 3ds max 提供的座標系統。

### 2-4.1 認識座標系統

3ds max 預設狀態下是使用 View 座標系統,您也可以選擇 World、 Screen、 Local 等不同的座標系統。各種座標系統的特性說明如下:

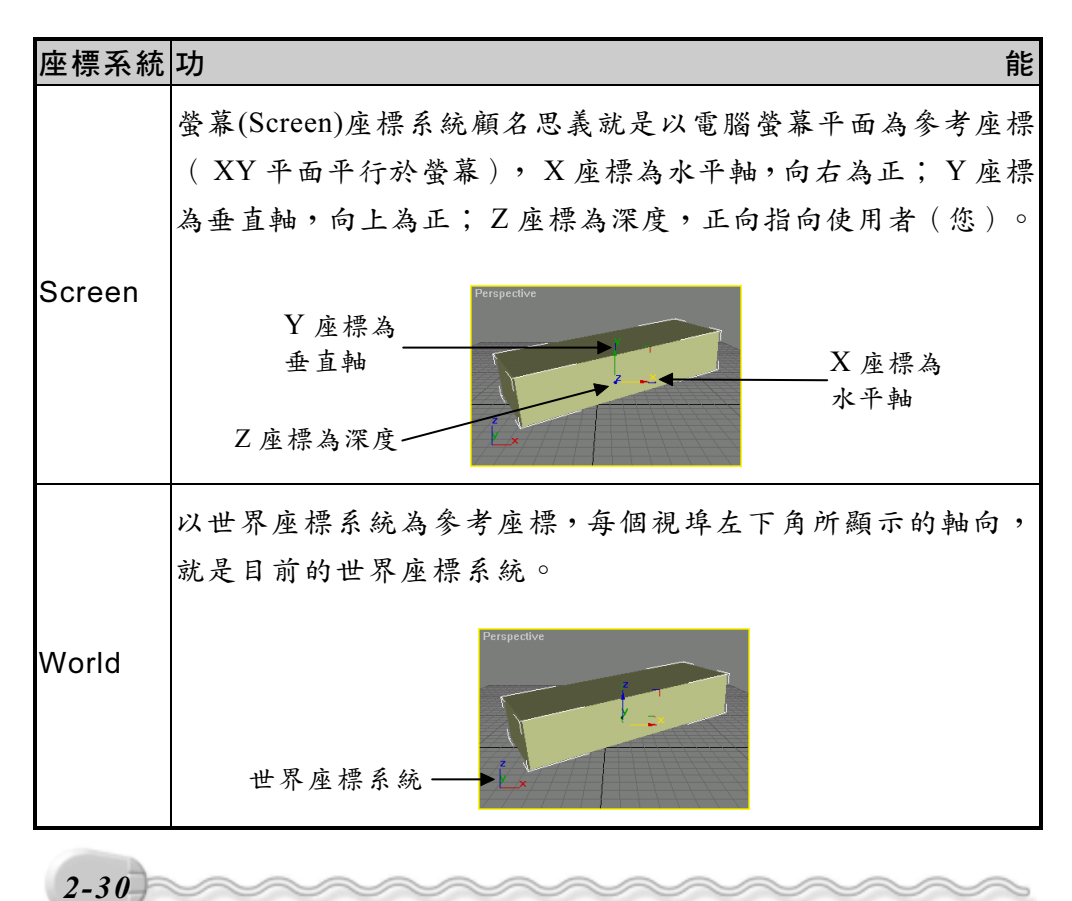

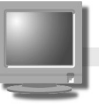

| 座標系統   | 功 能                                                                                                    |
|--------|----------------------------------------------------------------------------------------------------|
| View   | 預設的座標系統,綜合 Screen 與 World 座標系統的特性,在正<br>投影視埠中使用 Screen 座標系統,而在 3D 視埠 ( Perspective )<br>中則使用 World 座標系統。 |
|        | 以被選擇的物件本身做為目前的座標系統,座標軸的原點在物件的軸心點 ( Pivot Point ) 。                                                       |
| Local  | 座標軸的原點在<br>物件的軸心點<br>世界座標系統                                                                              |
| Parent | 當物件間具有階層連結關係( Hierarchy ) 時,子物件的編輯<br>調整,會以母物件的座標做為參考座標系統。                                               |
| Grid   | 以目前作用中的格點做為目前的參考座標系統。                                                                                    |
| Pick   | 使用場景中的另一個物件做為目前的座標系統。                                                                                    |

## Č BE®

設定過的座標系統不會做保留,必須每次在做編輯動作時重新選 擇,程序是先選擇要編輯的指令(移動、旋轉或縮放),然後再選擇 座標系統。

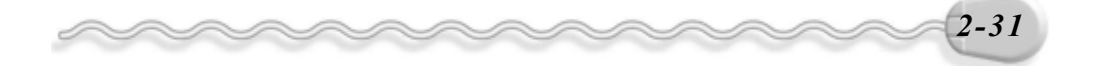

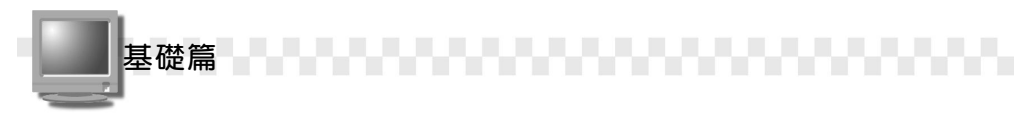

### 2-4.2 切換座標系統

了解各座標系統的功能後,使用者可以依需要切換到所須的座標系統,切換座標系統的操作方法如下:

**方法**:選擇 Reference Coordinate System 欄的**▼**鈕,出現選單後,選 擇想要使用的座標系統。

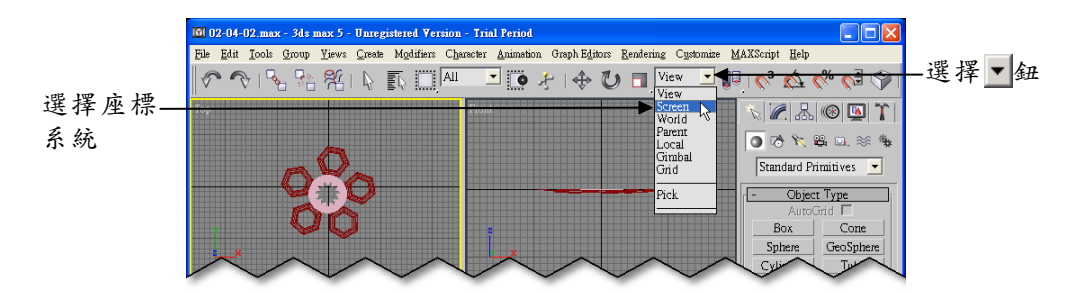

### 2-4.3 測量單位的設定

在 3ds max 中建立物件模型的時候,都會需要輸入數值來決定物件的幾何尺寸,這些數值可以自行設定所代表的單位。

3ds max 提供了 4 種單位格式,使用者可以依喜好自行設定,測量 單位設定的操作方法如下:

步驟1:從功能表的 Customize 選單中選擇 Units Setup。

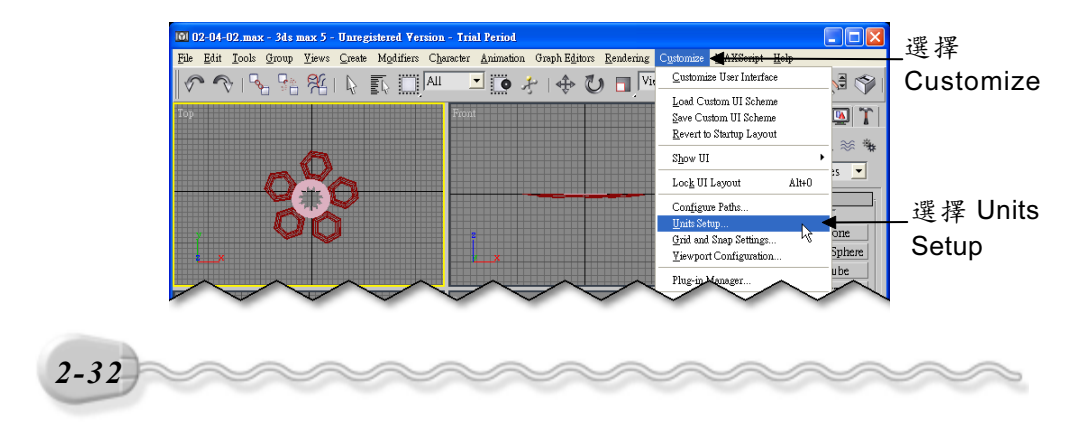

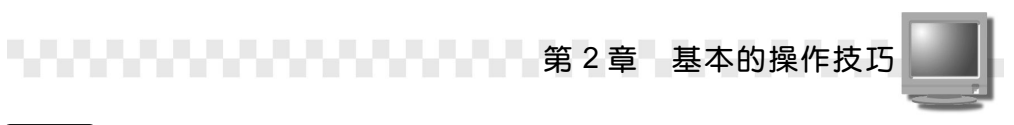

**步驟2**:出現 Units Setup 視窗後,選擇 Metric,接著選擇公制單位, 然後選擇 ○K 鈕。

|           | Units Setup           |    |
|-----------|-----------------------|----|
|           | System Unit Setup     |    |
|           | Display Unit Scale    |    |
| 選擇 Metric | ▶ <sup>®</sup> Metric |    |
|           | Meters                |    |
|           | Kilometers            | 單位 |
|           | C Custor              |    |
|           | FL = 660.0 Meters     |    |
|           | © Generic             |    |
|           | Lighting Units        |    |
|           | International         |    |
| 選擇 OK 鈕   | OK Cancel             |    |

在**步驟 2**出現的 Units Setup 視窗中,共有四種測量標準,各種標準的說明如下:

| 測量標準         | 說明                                  |
|--------------|-------------------------------------|
| Metric (公制)  | 以公里、公尺或公分等度量標準為單位。                  |
| US (英制)      | 以英时、英尺等英、美常用的度量標準為單位。               |
| Custom(自訂)   | 可以自行設定測量標準(公里、公尺、英里、英尺)<br>做為換算的單位。 |
| Generic (通用) | 3ds max 預設的度量單位,以一個網格為一單位。          |

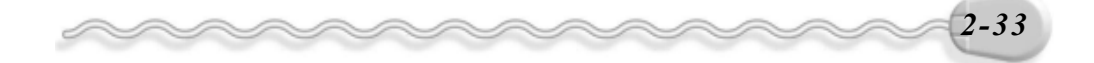

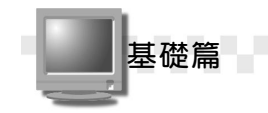

### 2-4.4 網格的設定

在上一節,如果您決定用通用模式(Generic)做度量單位,可是 網格的大小並不是您所想要的,怎麼辦呢?嘿嘿~3ds max 有更進階的單 位設定唷!使用者可以透過調整格線間距的方式自訂網格的大小、改變 主格間距及其它相關屬性設定。

設定網格的操作方法如下:

**步驟1**:從功能表的 Customize 選單中選擇 Grid and Snap Settings。

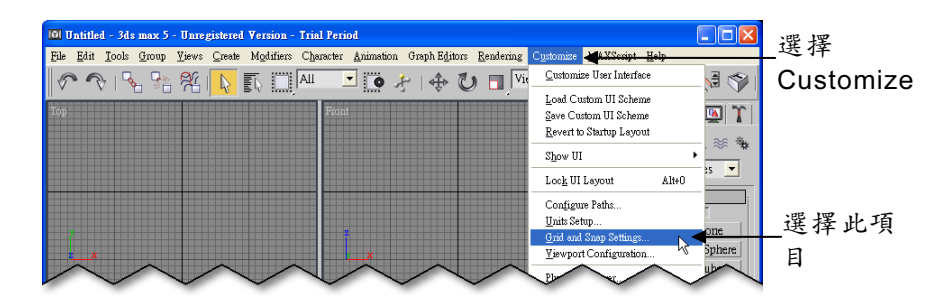

步骤 2:出現 Grid and Snap Settings 視窗後,選擇 Home Grid 標籤, 接著輸入格線及主格線間距和遠視格線的數目,並取消隱藏次 格線和隱藏遠視格線的勾選,再選擇將剛才的設定套用到所有 視埠,然後選擇☑關閉鈕。

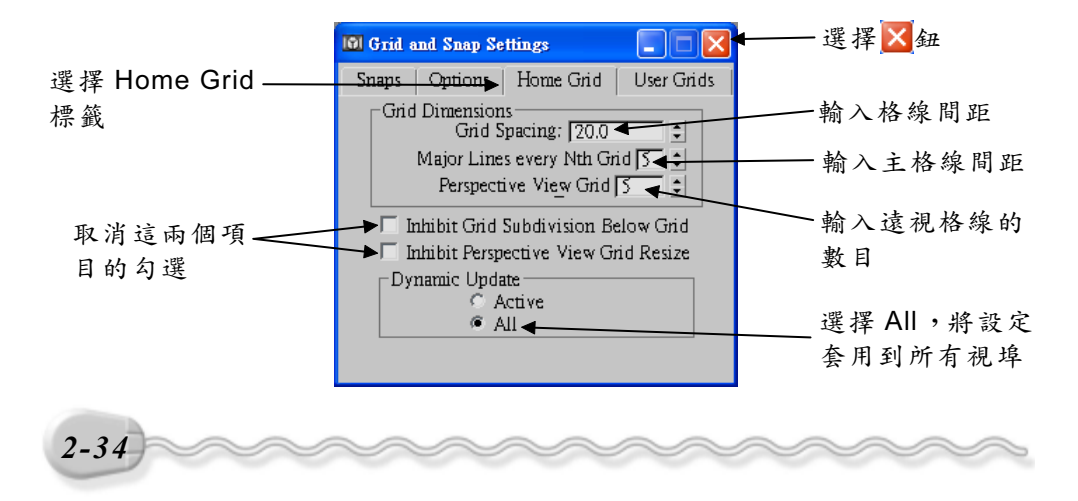

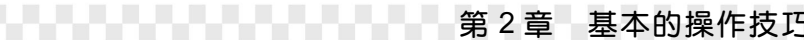

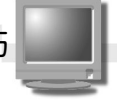

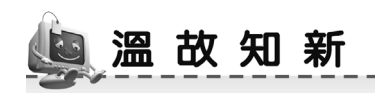

- 3ds max 可以設定很多不同的視埠,方便您隨時切換到不同的視埠, 一來可以檢視圖形的外觀,二來可以將圖形建立在正確的位置。
- 2. Top、Left 及 Front 視埠可以讓物件建立在正確的位置,而 Perspective 視埠則可以即時顯示製作的圖形外觀。
- 切換到不同視埠的方式有兩種,一種是直接在視埠上按一下滑鼠左 鍵,另一種是按一下滑鼠右鍵。
- 4. 當進行比較複雜的圖形製作時,可以選擇欲編輯的視埠,然後選擇
  Min/Max Toggle 鈕,就可以暫時切換到只顯示單一視埠的模式, 讓可編輯的區域放到最大。
- 5. 以區域選取物件的方法分為框選及窗選兩種,框選物件時,只要包含 在選取框內,或者被選取框接觸到的物件,就會被選取;窗選物件時, 則只有完全被包含在選取框中的物件,才會被選取。
- 6. 在選取物件上,按一下滑鼠右鍵,出現選單後,選擇 Hide Selection, 會隱藏被選取的物件;選擇 Hide Unselected,則會把選取物件以外 的其它物件隱藏;選擇 Unhide All,會回復到顯示所有物件的狀態。
- 7. 視埠控制工具的 QZoom 鈕或 ♥Pan 鈕,是使用縮放或移動的方式來 檢視圖形;選擇 Arc Rotate 鈕,可以用動態旋轉的方式,從不同的 角度檢視物件。

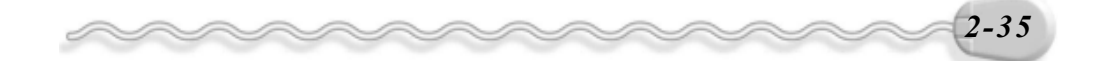

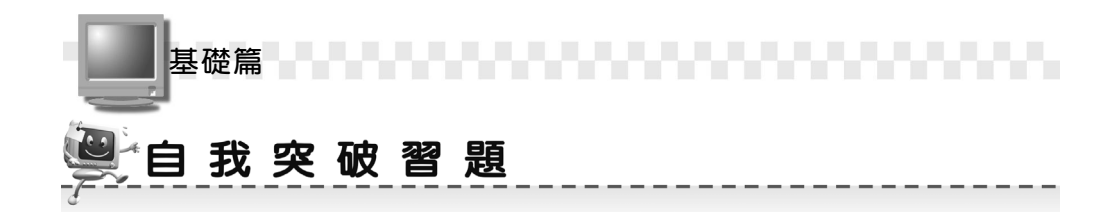

### 問答題:

- 1. 何謂「透視圖」?
- 2. 請列舉五種著色模式。

### 實作題:

 開啓 D:\範例檔\Ch02\Ex02-01.max ,然後將 Sphere 及 Body 兩物件群 組,並命名為 Globe。(參考 D:\結果檔\Ch02\Ex02-01.max)

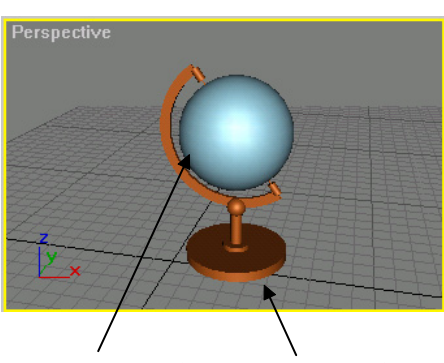

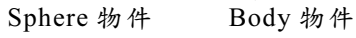

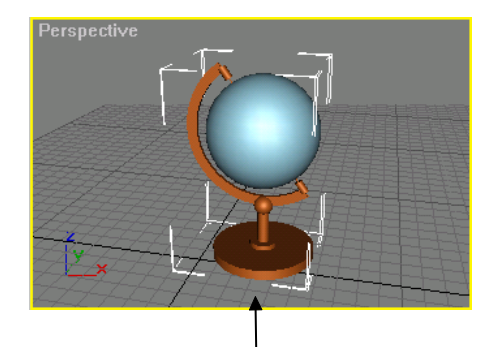

將兩物件群組,並命名為 Globe

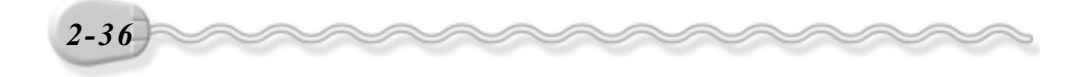